# CareLink<sup>™</sup> Connect

Οδηγίες Χρήσης

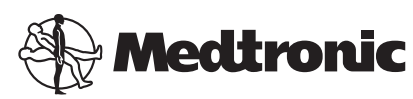

# **^**

Medtronic MiniMed

18000 Devonshire Street Northridge, CA 91325 USA 800 646 4633 818 576 5555

#### EC REP

Medtronic B.V. Earl Bakkenstraat 10 6422 PJ Heerlen The Netherlands

CE

6026161-171\_a REF MMT-7333

#### © 2016 Medtronic MiniMed, Inc. Με την επιφύλαξη παντός δικαιώματος.

To CareLink™ είναι εμπορικό σήμα της Medtronic MiniMed, Inc. Το MiniMed® είναι σήμα κατατεθέν της Medtronic MiniMed, Inc.

# Περιεχόμενα

| Κεφάλαιο 1 | 1  | Εισαγωγή                                                       |
|------------|----|----------------------------------------------------------------|
| -          | 1  | Ενδείξεις χρήσης                                               |
|            | 2  | Αντενδείξεις                                                   |
|            | 2  | Προφυλάξεις                                                    |
| Κεφάλαιο 2 | 3  | Χρήση της εφαρμογής CareLink Connect στον                      |
| -          |    | υπολογιστή σας                                                 |
|            | 3  | Πρόσβαση στην καρτέλα CareLink Connect                         |
|            | 4  | Σελίδες CareLink Connect                                       |
|            | 4  | Οθόνη Έναρξης                                                  |
|            | 7  | Οθόνη τιμής αισθητήρα                                          |
|            | 9  | Οθόνη κατάστασης συσκευής                                      |
| Κεφάλαιο 3 | 11 | Χρήση της εφαρμογής CareLink Connect στην κινητή               |
|            |    | συσκευή σας                                                    |
|            | 11 | Πρόσβαση στην εφαρμογή CareLink Connect από την κινητή συσκευή |
|            |    | σας                                                            |
|            | 12 | Οθόνες                                                         |
|            | 12 | Οθόνη Έναρξης                                                  |
|            | 15 | Οθόνη τιμής αισθητήρα                                          |
|            | 17 | Οθόνη κατάστασης συσκευής                                      |
| Κεφάλαιο 4 | 19 | Εικονίδια ενδείξεων                                            |
|            | 19 | Εικονίδια κατάστασης συστήματος                                |
|            | 20 | Εικονίδια δεικτών συμβάντων                                    |
| Κεφάλαιο 5 | 22 | Ορισμός και διαχείριση συντρόφων φροντίδας                     |
| -          | 23 | Σελίδα Ρυθμίσεις Connect                                       |
|            | 23 | Καταχώριση ψευδώνυμου                                          |

| Διαχειριοή ουντροφων φροντισας                                     |
|--------------------------------------------------------------------|
| Προσθήκη συντρόφου φροντίδας                                       |
| Ενημέρωση συντρόφου φροντίδας                                      |
| θήκευση αλλαγών στις πληροφορίες συντρόφου φροντίδας               |
| σωρινή διακοπή πρόσβασης συντρόφου φροντίδας                       |
| νεργοποίηση και ενεργοποίηση γραπτών μηνυμάτων προς τον            |
| τροφο φροντίδας σας                                                |
| νιμη διαγραφή συντρόφου φροντίδας                                  |
| ηγίες προς τους συντρόφους φροντίδας                               |
| νώντας ως σύντροφος φροντίδας                                      |
| αγή κωδικού πρόσβασης συντρόφου φροντίδας                          |
| μίσεις ειδοποιήσεων με γραπτά μηνύματα συντρόφων φροντίδας         |
| Ρύθμιση του αριθμού τηλεφώνου σας                                  |
| Αποστολή δοκιμαστικής ειδοποίησης                                  |
| Ενεργοποίηση και απενεργοποίηση ειδοποιήσεων με γραπτά<br>μηνύματα |
| Επιλογή ειδοποιήσεων με γραπτά μηνύματα                            |
| Ρύθμιση χρονικής καθυστέρησης στα μηνύματα ειδοποίησης             |
| τιμετώπιση προβλημάτων                                             |
| ύματα κατάστασης                                                   |
| μετώπιση κοινών προβλημάτων                                        |
|                                                                    |

CareLink Connect Οδηγός χρήσης Περιεχόμενα vi

1

# Εισαγωγή

Καλώς ορίσατε στην εφαρμογή CareLink<sup>™</sup> Connect, ένα στοιχείο του λογισμικού διαχείρισης θεραπείας CareLink Personal. Η παρούσα έκδοση της εφαρμογής CareLink Connect επιτρέπει μια δευτερεύουσα απεικόνιση των πληροφοριών για τον διαβήτη, συγκεκριμένα των δεδομένων συνεχούς παρακολούθησης γλυκόζης (CGM) από το σύστημα Guardian Connect CGM, για τους συντρόφους φροντίδας. Η παρούσα έκδοση της εφαρμογής CareLink Connect επιτρέπει επίσης την αποστολή γραπτών μηνυμάτων ειδοποιήσεων από το σύστημα Guardian Connect CGM προς τους συντρόφους φροντίδας.

ΣΗΜΕΙΩΣΗ: Το παρόν έγγραφο εμφανίζει παραδείγματα των οθονών λογισμικού. Οι οθόνες του πραγματικού λογισμικού ενδέχεται να διαφέρουν λίγο.

# Ενδείξεις χρήσης

Η εφαρμογή CareLink Connect προορίζεται για λειτουργία με το σύστημα Guardian Connect CGM. Η εφαρμογή CareLink Connect προορίζεται για να παρέχει μια δευτερεύουσα εμφάνιση της συνεχούς παρακολούθησης της γλυκόζης σε μια υποστηριζόμενη ηλεκτρονική συσκευή του εμπορίου για τους χρήστες ενός συστήματος Guardian Connect CGM και τους καθορισμένους συντρόφους φροντίδας τους.

Η εφαρμογή CareLink Connect δεν προορίζεται για να αντικαταστήσει την εμφάνιση συνεχούς παρακολούθησης της γλυκόζης σε πραγματικό χρόνο. Όλες οι αποφάσεις για τη θεραπεία θα πρέπει να βασίζονται στις μετρήσεις γλυκόζης αίματος που λαμβάνονται από έναν μετρητή γλυκόζης αίματος.

Η εφαρμογή CareLink Connect δεν προορίζεται για την ανάλυση ή τροποποίηση των δεδομένων συνεχούς παρακολούθησης γλυκόζης που λαμβάνει. Ούτε προορίζεται για τον έλεγχο οποιασδήποτε λειτουργίας του συστήματος συνεχούς παρακολούθησης γλυκόζης στο οποίο συνδέεται.

# Αντενδείξεις

Ανατρέξτε στις οδηγίες χρήσης της εφαρμογής Guardian Connect για πληροφορίες σχετικά με τις αντενδείξεις.

# Προφυλάξεις

Ανατρέξτε στις οδηγίες χρήσης της εφαρμογής Guardian Connect για πληροφορίες σχετικά με τις προφυλάξεις.

# Χρήση της εφαρμογής CareLink Connect στον υπολογιστή σας

Μπορείτε να χρησιμοποιήσετε είτε τον υπολογιστή σας είτε την κινητή συσκευή σας για να αποκτήσετε πρόσβαση στην εφαρμογή CareLink Connect. Για περισσότερες πληροφορίες σχετικά με την πρόσβαση μέσω της κινητής συσκευής σας, δείτε το κεφάλαιο Χρήση της εφαρμογής CareLink Connect στην κινητή συσκευή σας.

ΣΗΜΕΙΩΣΗ: Το παρόν έγγραφο εμφανίζει παραδείγματα των οθονών λογισμικού. Οι οθόνες του πραγματικού λογισμικού ενδέχεται να διαφέρουν λίγο.

### Πρόσβαση στην καρτέλα CareLink Connect

Μια νέα καρτέλα που ονομάζεται CareLink Connect έχει προστεθεί στον ιστότοπο του CareLink Personal. Ακολουθήστε αυτά τα βήματα για να αποκτήσετε πρόσβαση στην καρτέλα CareLink Connect.

- Πλοηγηθείτε στη διεύθυνση https://carelink.minimed.eu/ από το πρόγραμμα περιήγησης στο Διαδίκτυο.
- 2 Χρησιμοποιήστε το όνομα χρήστη και τον κωδικό πρόσβασης του λογαριασμού σας στο CareLink Personal για να συνδεθείτε.

ΠΡΟΣΟΧΗ: Ο ίδιος λογαριασμός CareLink δεν θα πρέπει να χρησιμοποιείται με περισσότερες από μία εφαρμογές Guardian Connect, για κάθε εφαρμογή χρειάζεται ένας μοναδικός λογαριασμός. Εάν χρησιμοποιήσετε τον ίδιο λογαριασμό με πολλαπλές εφαρμογές, οι πληροφορίες θα συγχωνευθούν μεταξύ τους στην καρτέλα CareLink Connect. 3 Κάντε κλικ στην καρτέλα CareLink Connect ή στον σύνδεσμο CareLink Connect.

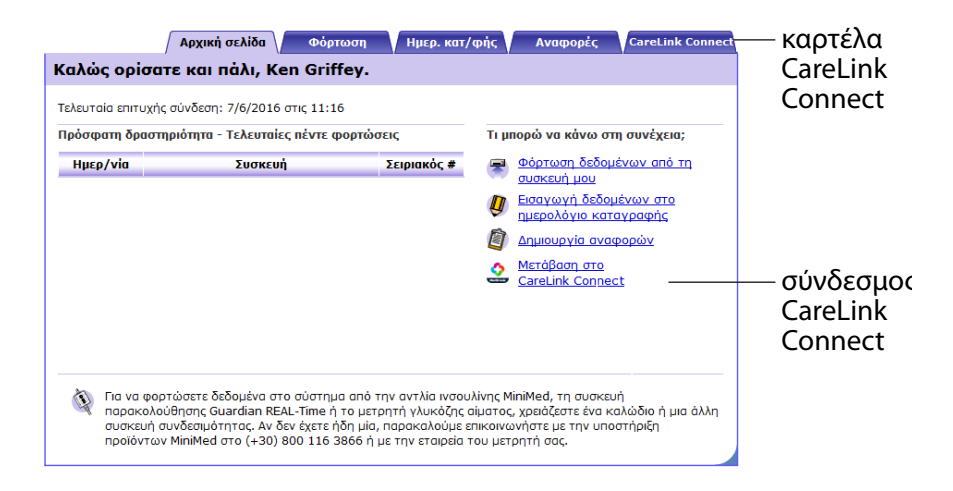

### Σελίδες CareLink Connect

Η καρτέλα CareLink Connect έχει δύο κύριες σελίδες που ονομάζονται η σελίδα Οθόνη Connect και η σελίδα Ρυθμίσεις Connect.

Η σελίδα Οθόνη Connect έχει τρεις οθόνες για εμφάνιση των πληροφοριών του διαβήτη σας. Αυτές είναι η οθόνη Έναρξης, η οθόνη Τιμής αισθητήρα και η οθόνη Κατάστασης συσκευής.

#### Οθόνη Έναρξης

Η οθόνη Έναρξης είναι η κύρια οθόνη για την προβολή δεδομένων από την εφαρμογή Guardian Connect. Εμφανίζονται δεδομένα γλυκόζης αισθητήρα για έως και τις τελευταίες 24 ώρες. Κάντε κλικ στο κουμπί **οθόνης Τιμής αισθητήρα** για να μεταβείτε στην οθόνη Τιμής αισθητήρα. Κάντε κλικ στο κουμπί **Μενού** για να μεταβείτε στην οθόνη Κατάστασης συσκευής.

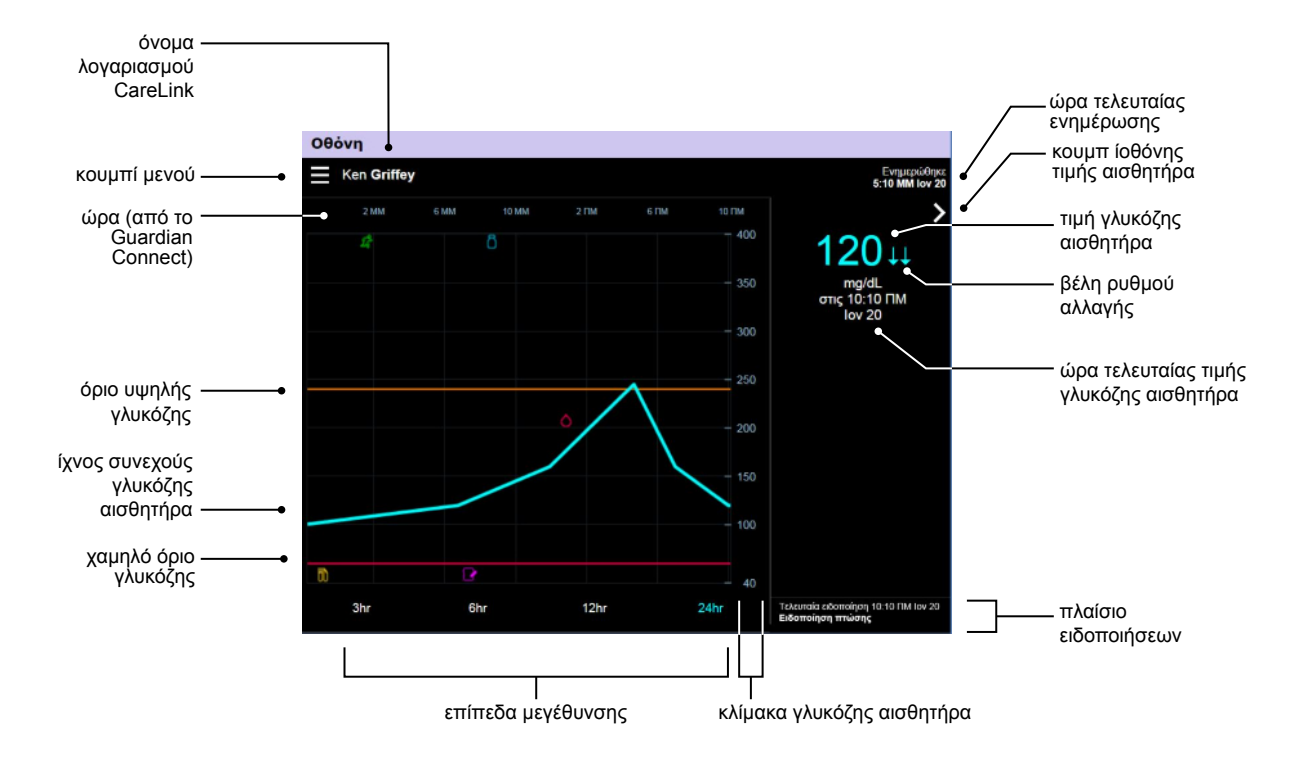

| Στοιχείο                      | Περιγραφή                                                                                                    |
|-------------------------------|----------------------------------------------------------------------------------------------------|
| Κουμπί Μενού                  | Παρέχει πρόσβαση στην οθόνη Κατάστασης συσκευής, η οποία εμφανίζει πληροφορίες<br>σχετικά με την εφαρμογή Guardian Connect, τον αισθητήρα και τον πομπό.                                                                                                    |
| Όνομα λογαριασμού<br>CareLink | Το όνομα του ατόμου που έχει συσχετιστεί με τον λογαριασμό CareLink.                                                                                                    |
| Ώρα τελευταίας<br>ενημέρωσης  | Η πλέον πρόσφατη ώρα ενημέρωσης των δεδομένων στον υπολογιστή σας, που μπορεί<br>να πραγματοποιείται κάθε πέντε λεπτά ή κατά τη μη αυτόματη ανανέωση του<br>προγράμματος περιήγησης.                                                                                                    |
| Τιμή γλυκόζης<br>αισθητήρα    | Η πλέον πρόσφατη μέτρηση γλυκόζης αισθητήρα που έλαβε ο ιστότοπος CareLink. Εάν<br>δεν είναι δυνατή η εμφάνιση μιας τιμής γλυκόζης αισθητήρα, θα εμφανιστεί ένα μήνυμα<br>κατάστασης το οποίο υποδεικνύει ότι δεν υπάρχει διαθέσιμη τιμή γλυκόζης αισθητήρα.<br>Για έναν κατάλογο των μηνυμάτων κατάστασης και για περισσότερες πληροφορίες,<br>ανατρέξτε στην ενότητα <i>Μηνύματα κατάστασης στη σελίδα 38</i> . |
| Βέλη ρυθμού<br>αλλαγής        | Εμφανίζουν τον ρυθμό αλλαγής των τιμών γλυκόζης του αισθητήρα σας. Δείτε τις οδηγίες<br>χρήσης της εφαρμογής Guardian Connect για περισσότερες πληροφορίες σχετικά με τα<br>βέλη ρυθμού αλλαγής.                                                                                                    |
| Κλίμακα γλυκόζης<br>αισθητήρα | Εμφανίζει το εύρος των τιμών γλυκόζης αισθητήρα για τον κατακόρυφο άξονα του<br>γραφήματος γλυκόζης αισθητήρα.                                                                                                    |

| Στοιχείο                                         | Περιγραφή                                                                                                    |
|--------------------------------------------------|----------------------------------------------------------------------------------------------------|
|                                                  | Εμφανίζει την ώρα από την εφαρμογή Guardian Connect για την επιλεγμένη περίοδο στο<br>γράφημα.                                                                                                    |
| Ώρα (από το<br>Guardian Connect)                 | Η κλίμακα της ώρας αλλάζει όταν επιλέγετε διαφορετικά επίπεδα μεγέθυνσης.                                                                                                    |
|                                                  | Ένα εικονίδιο αλλαγής ώρας εμφανίζεται εάν έχει συμβεί κάποιο συμβάν αλλαγής ώρας<br>στην εφαρμογή. Αυτό περιλαμβάνει τη θερινή ώρα και τα ταξίδια σε διαφορετικές ζώνες<br>ώρας.                                                                                                    |
|                                                  | Οι ώρες που εμφανίζονται στην οθόνη Έναρξης πριν από το εικονίδιο αλλαγής ώρας δεν<br>θα αντιστοιχούν στις ώρες που εμφανίζονται στην εφαρμογή Guardian Connect.                                                                                                    |
| Όριο υψηλής<br>γλυκόζης, χαμηλό<br>όριο γλυκόζης | Εάν στην εφαρμογή Guardian Connect έχουν ρυθμιστεί όριο υψηλής γλυκόζης και<br>χαμηλό όριο γλυκόζης, αυτά εμφανίζονται ως πορτοκαλί και κόκκινη οριζόντια γραμμή.<br>Οι γραμμές μπορεί να είναι ευθείες ή τεθλασμένες, ανάλογα με το εάν έχετε ορίσει το<br>ίδιο υψηλό και χαμηλό όριο για ολόκληρη την ημέρα ή διαφορετικά όρια για<br>διαφορετικές ώρες της ημέρας. Για λεπτομέρειες σχετικά με τη ρύθμιση ορίων, δείτε τις<br>οδηγίες χρήσης της εφαρμογής Guardian Connect. |
| Ίχνος συνεχούς<br>γλυκόζης αισθητήρα             | Εμφανίζει την τρέχουσα και τις προηγούμενες μετρήσεις γλυκόζης αισθητήρα.                                                                                                    |
| Επίπεδα μεγέθυνσης                               | Κάντε κλικ σε οποιονδήποτε από τους αριθμούς κάτω από το γράφημα (3, 6, 12, 24<br>ώρες) για να αλλάξετε την ανάλυση στο γράφημα.                                                                                                    |
| Κουμπί οθόνης τιμής<br>αισθητήρα                 | Παρέχει πρόσβαση στην οθόνη Τιμής αισθητήρα, η οποία εμφανίζει πληροφορίες για την<br>τρέχουσα τιμή γλυκόζης αισθητήρα, σχεδιασμένη για να σας κρατάει ενήμερους με μια<br>γρήγορη ματιά.                                                                                                    |
| Ώρα τελευταίας τιμής<br>γλυκόζης αισθητήρα       | Η ώρα της πλέον πρόσφατης μέτρησης γλυκόζης αισθητήρα που έλαβε ο ιστότοπος<br>CareLink.                                                                                                    |
|                                                  | Ειδοποιήσεις επαγρύπνησης που ελήφθησαν από τον ιστότοπο CareLink μαζί με την ώρα<br>που ελήφθησαν.                                                                                                    |
| Πλαίσιο<br>ειδοποιήσεων                          | Εάν μια ειδοποίηση δεν απαλειφθεί και εμφανίζεται την παρούσα στιγμή στην εφαρμογή<br>Guardian Connect, τότε το πλαίσιο είναι κόκκινο και παρουσιάζει την τρέχουσα<br>ειδοποίηση. Εάν υπάρχουν πολλαπλές ειδοποιήσεις, εμφανίζεται μόνο η ειδοποίηση<br>υψηλότερης προτεραιότητας.                                                                                                    |
|                                                  | <b>Υψηλή γλυκόζη αισθητήρα</b><br>στις 10:13 ΠΜ Ιον 20                                                                                                    |
|                                                  | Εάν δεν υπάρχει καμία τρέχουσα ειδοποίηση στην εφαρμογή Guardian Connect, τότε το<br>πλαίσιο είναι μαύρο και παρουσιάζει την τελευταία ειδοποίηση που έλαβε ο ιστότοπος<br>CareLink.                                                                                                    |
|                                                  | Τελευταία ειδοποίηση 10:17 ΠΜ Ιον 20<br>Υπενθύμιση βαθμονόμησης                                                                                                    |
|                                                  | Εάν μια ειδοποίηση απαλειφθεί στην εφαρμογή Guardian Connect πριν σταλούν οι<br>πληροφορίες, τότε η ειδοποίηση δεν θα εμφανιστεί στον ιστότοπο CareLink.                                                                                                    |

Μπορεί επίσης να δείτε εικονίδια δείκτη συμβάντος στην οθόνη Έναρξης. Για περισσότερες λεπτομέρειες, βλ. Εικονίδια δεικτών συμβάντων στη σελίδα 20.

#### Οθόνη τιμής αισθητήρα

Η οθόνη Τιμής αισθητήρα είναι μια απλουστευμένη απεικόνιση της τρέχουσας τιμής γλυκόζης αισθητήρα, σχεδιασμένη για να σας κρατάει ενήμερους με μια γρήγορη ματιά. Παρουσιάζει την τιμή γλυκόζης αισθητήρα, την ημερομηνία, την ώρα και τα βέλη ρυθμού αλλαγής, εάν ισχύει. Η οθόνη Τιμής αισθητήρα παρουσιάζει επίσης την τελευταία ειδοποίηση.

Κάντε κλικ στο κουμπί Πίσω για να επιστρέψετε στην προηγούμενη οθόνη.

Κάντε κλικ στο κουμπί Μενού για να μεταβείτε στην οθόνη Κατάστασης συσκευής.

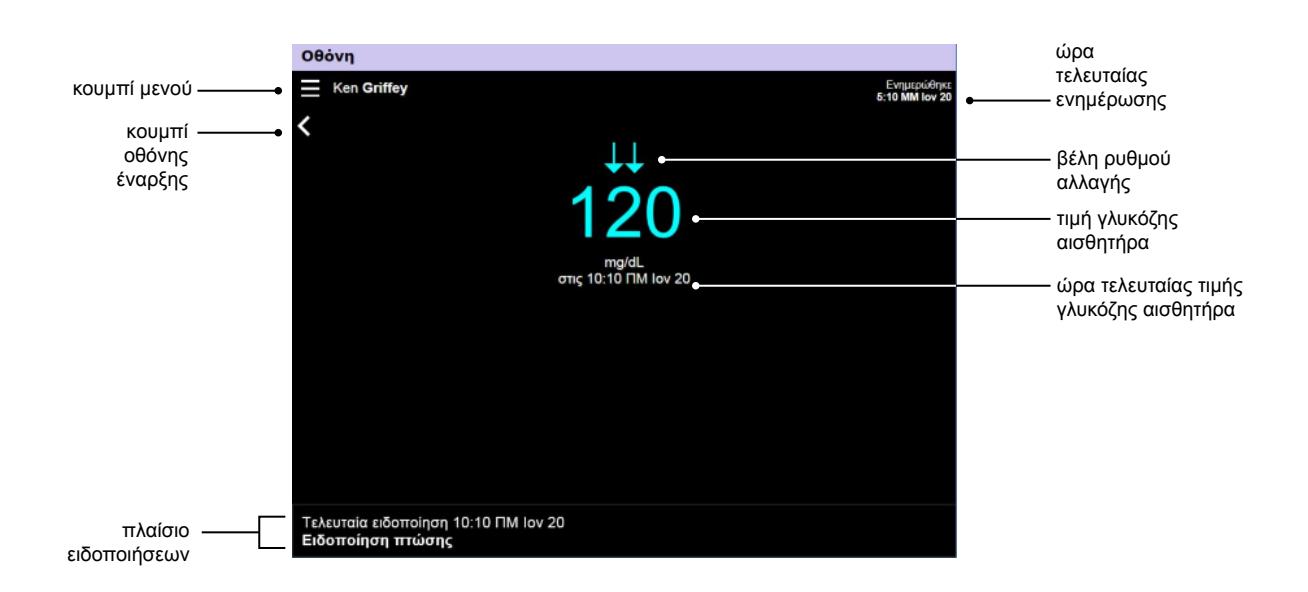

| Στοιχείο                     | Περιγραφή                                                                                                    |
|------------------------------|----------------------------------------------------------------------------------------------------|
| Κουμπί Μενού                 | Παρέχει πρόσβαση στην οθόνη Κατάστασης συσκευής, η οποία εμφανίζει πληροφορίες<br>σχετικά με την εφαρμογή Guardian Connect, τον αισθητήρα και τον πομπό.                                                                                                    |
| Ώρα τελευταίας<br>ενημέρωσης | Η πλέον πρόσφατη ώρα ενημέρωσης των δεδομένων στον υπολογιστή σας, που μπορεί<br>να πραγματοποιείται κάθε πέντε λεπτά ή κατά τη μη αυτόματη ανανέωση του<br>προγράμματος περιήγησης.                                                                                                    |
| Τιμή γλυκόζης<br>αισθητήρα   | Η πλέον πρόσφατη μέτρηση γλυκόζης αισθητήρα που έλαβε ο ιστότοπος CareLink. Εάν<br>δεν είναι δυνατή η εμφάνιση μιας τιμής γλυκόζης αισθητήρα, θα εμφανιστεί ένα μήνυμα<br>κατάστασης το οποίο υποδεικνύει ότι δεν υπάρχει διαθέσιμη τιμή γλυκόζης αισθητήρα.<br>Για έναν κατάλογο των μηνυμάτων κατάστασης και για περισσότερες πληροφορίες,<br>ανατρέξτε στην ενότητα <i>Μηνύματα κατάστασης στη σελίδα 38</i> . |
| Βέλη ρυθμού<br>αλλαγής       | Εμφανίζουν τον ρυθμό αλλαγής των τιμών γλυκόζης του αισθητήρα σας. Δείτε τις οδηγίες<br>χρήσης της εφαρμογής Guardian Connect για περισσότερες πληροφορίες σχετικά με τα<br>βέλη ρυθμού αλλαγής.                                                                                                    |

| Στοιχείο                                   | Περιγραφή                                                                                                    |
|--------------------------------------------|----------------------------------------------------------------------------------------------------|
| Ώρα τελευταίας τιμής<br>γλυκόζης αισθητήρα | Η ώρα της πλέον πρόσφατης μέτρησης γλυκόζης αισθητήρα που έλαβε ο ιστότοπος<br>CareLink.                                                                                                    |
| Κουμπί «Πίσω»                              | Σας επιστρέφει στην προηγούμενη οθόνη.                                                                                                    |
| Πλαίσιο<br>ειδοποιήσεων                    | Ειδοποιήσεις επαγρύπνησης που ελήφθησαν από τον ιστότοπο CareLink μαζί με την ώρα<br>που ελήφθησαν.                                                                                                    |
|                                            | Εάν μια ειδοποίηση δεν απαλειφθεί και εμφανίζεται την παρούσα στιγμή στην εφαρμογή<br>Guardian Connect, τότε το πλαίσιο είναι κόκκινο και παρουσιάζει την τρέχουσα<br>ειδοποίηση. Εάν υπάρχουν πολλαπλές ειδοποιήσεις, εμφανίζεται μόνο η ειδοποίηση<br>υψηλότερης προτεραιότητας. |
|                                            | <b>Υψηλή γλυκόζη αισθητήρα</b><br>στις 10:13 ΠΜ Ιον 20                                                                                                    |
|                                            | Εάν δεν υπάρχει καμία τρέχουσα ειδοποίηση στην εφαρμογή Guardian Connect, τότε το<br>πλαίσιο είναι μαύρο και παρουσιάζει την τελευταία ειδοποίηση που έλαβε ο ιστότοπος<br>CareLink.                                                                                               |
|                                            | Τελευταία ειδοποίηση 10:17 ΠΜ Ιον 20<br>Υπενθύμιση βαθμονόμησης                                                                                                    |
|                                            | Εάν μια ειδοποίηση απαλειφθεί στην εφαρμογή Guardian Connect πριν σταλούν οι<br>πληροφορίες, τότε η ειδοποίηση δεν θα εμφανιστεί στον ιστότοπο CareLink.                                                                                                    |

#### Οθόνη κατάστασης συσκευής

Η οθόνη Κατάστασης συσκευής περιέχει δείκτες κατάστασης συσκευής από την εφαρμογή Guardian Connect.

Κάντε κλικ στο κουμπί «**Χ**» για να εξέλθετε από την οθόνη Κατάστασης συσκευής.

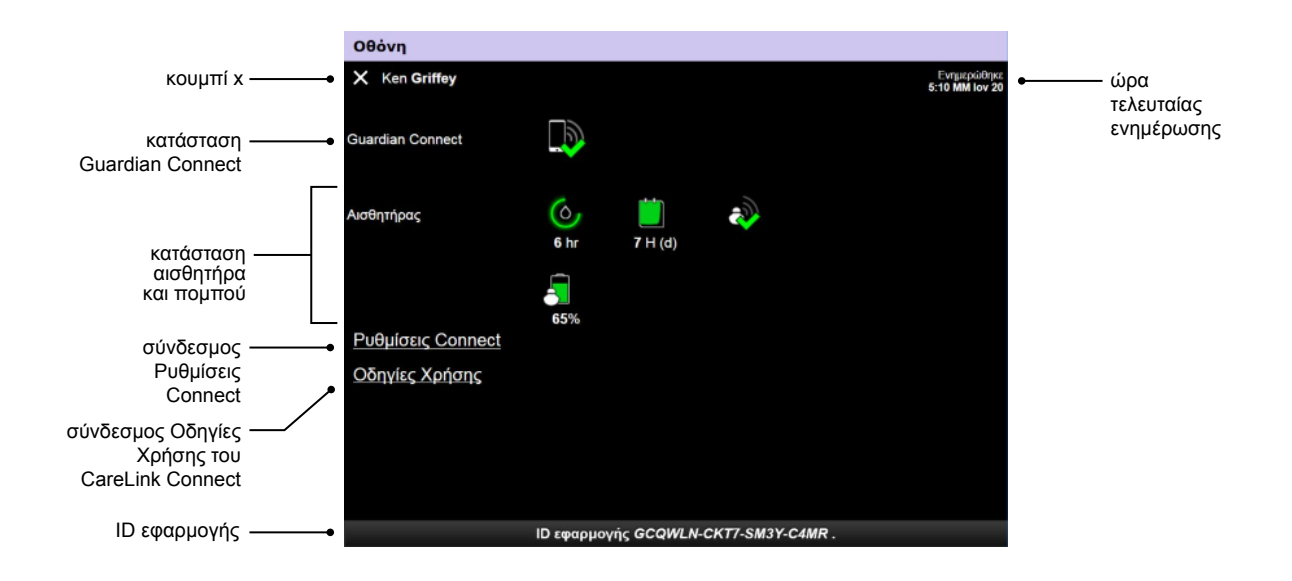

| Στοιχείο                             | Περιγραφή                                                                                                    |
|--------------------------------------|----------------------------------------------------------------------------------------------------|
| Κουμπί « <b>Χ</b> »                  | Το κουμπί « <b>X</b> » σας επιτρέπει να εξέλθετε από την οθόνη Κατάστασης συσκευής και να<br>επιστρέψετε στην προηγούμενη οθόνη.                                                                                                  |
| Κατάσταση<br>Guardian Connect        | Εμφανίζει την κατάσταση της επικοινωνίας μεταξύ της εφαρμογής Guardian Connect και<br>του ιστότοπου CareLink.                                                                                                    |
| Κατάσταση<br>αισθητήρα και<br>πομπού | Εμφανίζει εικονίδια κατάστασης για το χρονόμετρο βαθμονόμησης, τη διάρκεια ζωής του<br>αισθητήρα, την επικοινωνία του πομπού και την μπαταρία του πομπού.                                                                         |
| Ρυθμίσεις Connect                    | Ο σύνδεσμος Ρυθμίσεις Connect θα σας μεταφέρει στη σελίδα Ρυθμίσεις Connect. Στη<br>σελίδα αυτή, μπορείτε να ορίσετε συντρόφους φροντίδας. Για λεπτομέρειες, δείτε την<br>ενότητα <b>Σελίδα Ρυθμίσεις Connect στη σελίδα 23</b> . |
| Οδηγίες Χρήσης                       | Ο σύνδεσμος Οδηγίες Χρήσης ανοίγει τις οδηγίες χρήσης του CareLink Connect.                                                                                                    |
| ID εφαρμογής                         | Το ID εφαρμογής είναι ένα μοναδικό αναγνωριστικό για την εφαρμογή σας<br>Guardian Connect. Μπορεί να χρησιμοποιηθεί για την αντιμετώπιση προβλημάτων από<br>τον τοπικό σας αντιπρόσωπο εξυπηρέτησης.                              |
| Ώρα τελευταίας<br>ενημέρωσης         | Η πλέον πρόσφατη ώρα ενημέρωσης των δεδομένων στον υπολογιστή σας, που μπορεί<br>να πραγματοποιείται κάθε πέντε λεπτά ή κατά τη μη αυτόματη ανανέωση του<br>προγράμματος περιήγησης.                                              |

Για πληροφορίες σχετικά με τα εικονίδια, βλ. Εικονίδια κατάστασης συστήματος στη σελίδα 19.

# Χρήση της εφαρμογής CareLink Connect στην κινητή συσκευή σας

Μπορείτε επίσης να χρησιμοποιήσετε την κινητή συσκευή σας για να αποκτήσετε πρόσβαση στην εφαρμογή CareLink Connect.

ΣΗΜΕΙΩΣΗ: Το παρόν έγγραφο εμφανίζει παραδείγματα των οθονών λογισμικού. Οι οθόνες του πραγματικού λογισμικού ενδέχεται να διαφέρουν λίγο.

Ο προσανατολισμός της οθόνης αλλάζει μεταξύ του οριζόντιου και κατακόρυφου τρόπου λειτουργίας όταν περιστρέφετε την κινητή συσκευή σας.

# Πρόσβαση στην εφαρμογή CareLink Connect από την κινητή συσκευή σας

Για να αποκτήσετε πρόσβαση στην εφαρμογή CareLink Connect από την κινητή συσκευή σας, ακολουθήστε αυτά τα βήματα.  Πλοηγηθείτε στη διεύθυνση https://carelink.minimed.eu/ από το πρόγραμμα περιήγησης στο Διαδίκτυο της κινητής συσκευής σας.

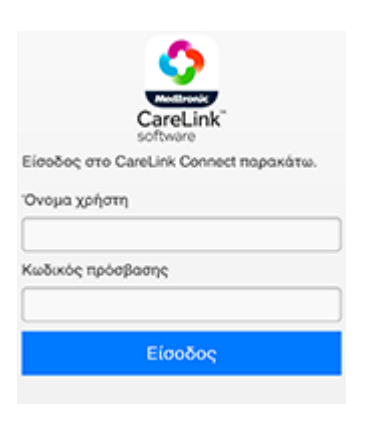

2 Χρησιμοποιήστε το όνομα χρήστη και τον κωδικό πρόσβασης του λογαριασμού σας στο CareLink Personal για να συνδεθείτε. Ανοίγει η σελίδα Οθόνης του CareLink Connect. Για να αποκτήσετε πρόσβαση σε άλλες εφαρμογές λογισμικού του CareLink Personal, θα χρειαστεί να χρησιμοποιήσετε υπολογιστή.

### Οθόνες

Η εφαρμογή CareLink Connect σας επιτρέπει να πλοηγηθείτε σε πολλαπλές οθόνες για να αποκτήσετε πρόσβαση στις πληροφορίες CGM που αποστέλλονται από την εφαρμογή Guardian Connect. Αυτές οι οθόνες είναι παρόμοιες με τις οθόνες της εφαρμογής Guardian Connect. Οι τρεις κύριες οθόνες είναι η οθόνη Έναρξης, η οθόνη Τιμής αισθητήρα και η οθόνη Κατάστασης συσκευής.

#### Οθόνη Έναρξης

Η οθόνη Έναρξης είναι η κύρια οθόνη για την προβολή πληροφοριών από την εφαρμογή Guardian Connect. Εμφανίζονται δεδομένα γλυκόζης αισθητήρα για τις τελευταίες 24 ώρες. Πιέστε το κουμπί **οθόνης Τιμής αισθητήρα** για να μεταβείτε στην οθόνη Τιμής αισθητήρα. Πιέστε το κουμπί **Μενού** για να μεταβείτε στην οθόνη Κατάστασης συσκευής.

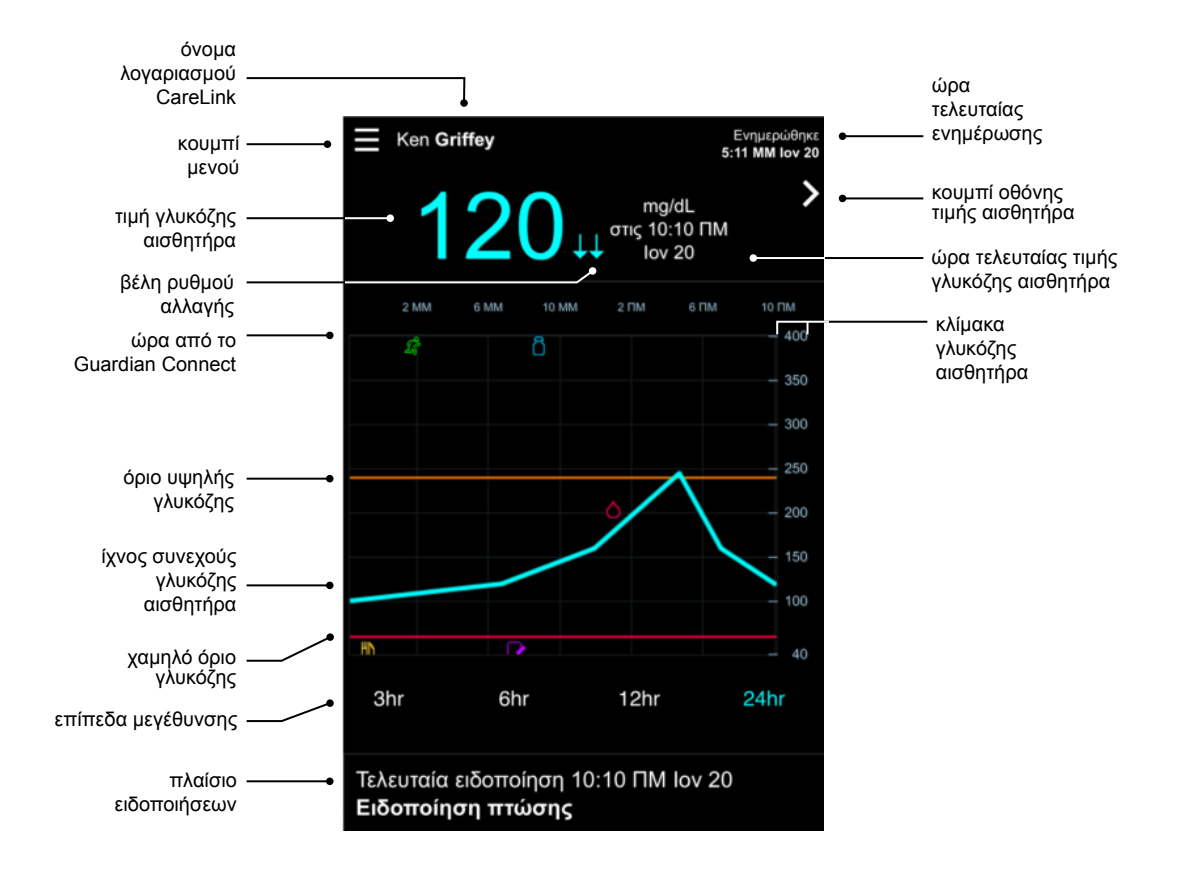

| Στοιχείο                      | Περιγραφή                                                                                                    |
|-------------------------------|----------------------------------------------------------------------------------------------------|
| Κουμπί Μενού                  | Παρέχει πρόσβαση στην οθόνη Κατάστασης συσκευής, η οποία εμφανίζει πληροφορίες<br>από την εφαρμογή Guardian Connect.                                                                                                    |
| Ώρα τελευταίας<br>ενημέρωσης  | Η πλέον πρόσφατη ώρα ενημέρωσης των δεδομένων στην κινητή συσκευή σας, που<br>μπορεί να πραγματοποιείται κάθε πέντε λεπτά ή κατά τη μη αυτόματη ανανέωση του<br>προγράμματος περιήγησης.                                                                                                    |
| Τιμή γλυκόζης<br>αισθητήρα    | Η πλέον πρόσφατη μέτρηση γλυκόζης αισθητήρα που έλαβε ο ιστότοπος CareLink. Εάν<br>δεν είναι δυνατή η εμφάνιση μιας τιμής γλυκόζης αισθητήρα, θα εμφανιστεί ένα μήνυμα<br>κατάστασης το οποίο υποδεικνύει ότι δεν υπάρχει διαθέσιμη τιμή γλυκόζης αισθητήρα.<br>Για έναν κατάλογο των μηνυμάτων κατάστασης και για περισσότερες πληροφορίες,<br>ανατρέξτε στην ενότητα <i>Μηνύματα κατάστασης στη σελίδα 38</i> . |
| Βέλη ρυθμού<br>αλλαγής        | Εμφανίζουν τον ρυθμό αλλαγής των τιμών γλυκόζης του αισθητήρα σας. Δείτε τις οδηγίες<br>χρήσης της εφαρμογής Guardian Connect για περισσότερες πληροφορίες σχετικά με τα<br>βέλη ρυθμού αλλαγής.                                                                                                    |
| Κλίμακα γλυκόζης<br>αισθητήρα | Εμφανίζει το εύρος των τιμών γλυκόζης αισθητήρα για τον κατακόρυφο άξονα του<br>γραφήματος γλυκόζης αισθητήρα.                                                                                                    |

| Στοιχείο                                         | Περιγραφή                                                                                                    |
|--------------------------------------------------|----------------------------------------------------------------------------------------------------|
|                                                  | Εμφανίζει την ώρα για την επιλεγμένη περίοδο στο γράφημα.                                                                                                    |
|                                                  | Η κλίμακα της ώρας αλλάζει όταν επιλέγετε διαφορετικά επίπεδα μεγέθυνσης.                                                                                                    |
| Ώρα (από την<br>εφαρμογή<br>Guardian Connect)    | Ένα εικονίδιο αλλαγής ώρας εμφανίζεται εάν έχει συμβεί κάποιο συμβάν αλλαγής ώρας<br>στην εφαρμογή. Αυτό περιλαμβάνει τη θερινή ώρα και τα ταξίδια σε διαφορετικές ζώνες<br>ώρας.<br>Οι ώρες που εμφανίζονται στην οθόνη Έναρξης πριν από το εικονίδιο αλλαγής ώρας δεν<br>θα αντιστοιχούν στις ώρες που εμφανίζονται στην εφαρμογή Guardian Connect.                                                                                                    |
| Όριο υψηλής<br>γλυκόζης, χαμηλό<br>όριο γλυκόζης | Εάν στην εφαρμογή Guardian Connect έχουν ρυθμιστεί όριο υψηλής γλυκόζης και<br>χαμηλό όριο γλυκόζης, αυτά εμφανίζονται ως πορτοκαλί και κόκκινη οριζόντια γραμμή.<br>Οι γραμμές μπορεί να είναι ευθείες ή τεθλασμένες, ανάλογα με το εάν έχετε ορίσει το<br>ίδιο υψηλό και χαμηλό όριο για ολόκληρη την ημέρα ή διαφορετικά όρια για<br>διαφορετικές ώρες της ημέρας. Για λεπτομέρειες σχετικά με τη ρύθμιση ορίων, δείτε τις<br>οδηγίες χρήσης της εφαρμογής Guardian Connect. |
| Ίχνος συνεχούς<br>γλυκόζης αισθητήρα             | Εμφανίζει την τρέχουσα και τις προηγούμενες μετρήσεις γλυκόζης αισθητήρα.                                                                                                    |
| Επίπεδα μεγέθυνσης                               | Πατήστε οποιονδήποτε από τους αριθμούς κάτω από το γράφημα (3, 6, 12, 24 ώρες) για<br>να αλλάξετε την ανάλυση στο γράφημα.                                                                                                    |
| Όνομα λογαριασμού<br>CareLink                    | Το όνομα του ατόμου που έχει συσχετιστεί με τον λογαριασμό CareLink Personal.                                                                                                    |
| Κουμπί τιμής<br>αισθητήρα                        | Πιέστε το κουμπί Τιμής αισθητήρα για να μεταβείτε στην οθόνη Τιμής αισθητήρα. Η<br>οθόνη Τιμής αισθητήρα εμφανίζει πληροφορίες για την τρέχουσα τιμή γλυκόζης<br>αισθητήρα και είναι σχεδιασμένη να σας κρατάει ενήμερους με μια γρήγορη ματιά.                                                                                                    |
| Ώρα τελευταίας τιμής<br>γλυκόζης αισθητήρα       | Η ώρα της πλέον πρόσφατης μέτρησης γλυκόζης αισθητήρα που έλαβε ο ιστότοπος<br>CareLink.                                                                                                    |
| Πλαίσιο<br>ειδοποιήσεων                          | Ειδοποιήσεις επαγρύπνησης που ελήφθησαν από τον ιστότοπο CareLink μαζί με την ώρα<br>που ελήφθησαν.<br>Εάν μια ειδοποίηση δεν απαλειφθεί και εμφανίζεται την παρούσα στιγμή στην εφαρμογή<br>Guardian Connect, τότε το πλαίσιο είναι κόκκινο και παρουσιάζει την τρέχουσα<br>ειδοποίηση. Εάν υπάρχουν πολλαπλές ειδοποιήσεις, εμφανίζεται μόνο η ειδοποίηση<br>υψηλότερης προτεραιότητας.                                                                                       |
|                                                  | Τψηνη γλυκοζη αισθητηρα<br>στις 10:13 ΠΜ Ιον 20 Εάν δεν υπάρχει καμία τρέχουσα ειδοποίηση στην εφαρμογή Guardian Connect, τότε το<br>πλαίσιο είναι μαύρο και παρουσιάζει την τελευταία ειδοποίηση που έλαβε ο ιστότοπος<br>CareLink. Τελευταία ειδοποίηση 10:17 ΠΜ Ιον 20<br>Υπενθύμιση βαθμονόμησης Εάν μια ειδοποίηση απαλειφθεί στην εφαρμογή Guardian Connect πριν σταλούν οι<br>πληροφορίες, τότε η ειδοποίηση δεν θα εμφανιστεί στον ιστότοπο CareLink.                   |

Μπορεί επίσης να δείτε εικονίδια δείκτη συμβάντος στην οθόνη Έναρξης. Για περισσότερες λεπτομέρειες, βλ. Εικονίδια δεικτών συμβάντων στη σελίδα 20.

#### Οθόνη τιμής αισθητήρα

Η οθόνη Τιμής αισθητήρα είναι μια απλουστευμένη απεικόνιση της τρέχουσας τιμής γλυκόζης αισθητήρα, σχεδιασμένη για να σας κρατάει ενήμερους με μια γρήγορη ματιά. Περιέχει την τιμή γλυκόζης αισθητήρα, την ημερομηνία, την ώρα και τα βέλη τάσης, εάν ισχύει. Η οθόνη Τιμής αισθητήρα εμφανίζει επίσης την τελευταία ειδοποίηση.

Πιέστε το κουμπί Πίσω για να επιστρέψετε στην προηγούμενη οθόνη.

Πιέστε το κουμπί Μενού για να μεταβείτε στην οθόνη Κατάστασης συσκευής.

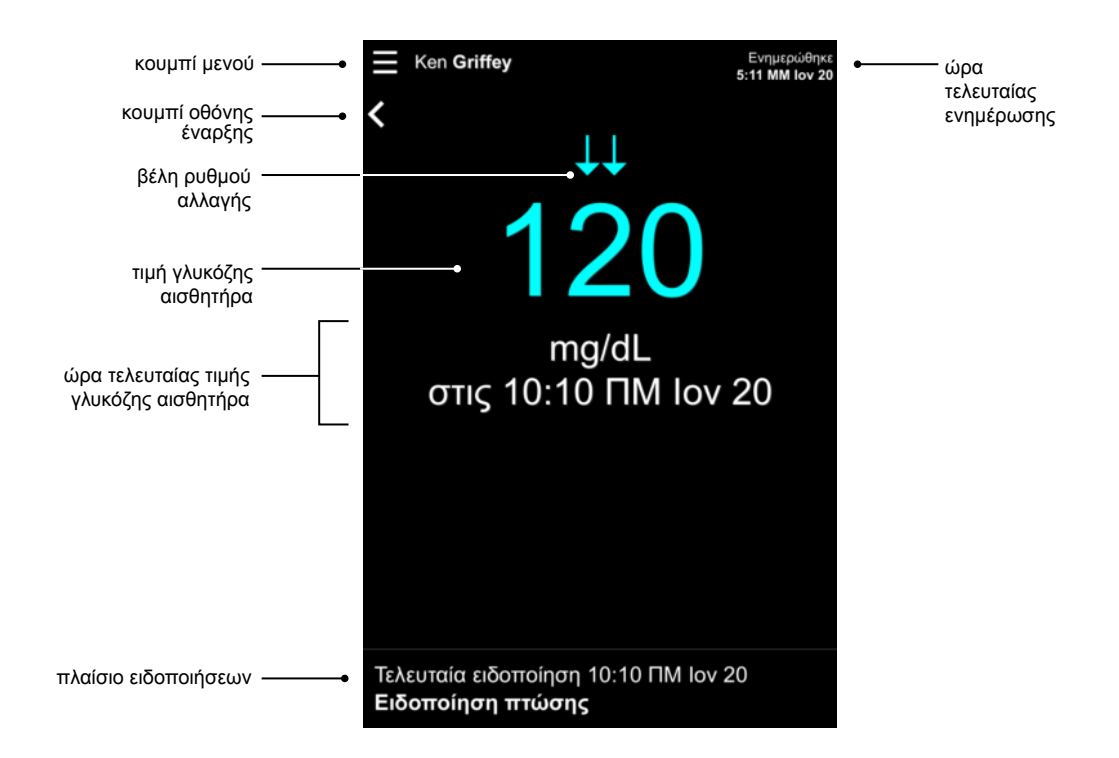

| Στοιχείο                     | Περιγραφή                                                                                                    |
|------------------------------|----------------------------------------------------------------------------------------------------|
| Κουμπί Μενού                 | Παρέχει πρόσβαση στην οθόνη Κατάστασης συσκευής, η οποία εμφανίζει πληροφορίες<br>από την εφαρμογή Guardian Connect.                                                                                                    |
| Κουμπί οθόνης<br>Έναρξης     | Πιέστε αυτό το κουμπί για να επιστρέψετε στην οθόνη Έναρξης.                                                                                                    |
| Ώρα τελευταίας<br>ενημέρωσης | Η πλέον πρόσφατη ώρα ενημέρωσης των δεδομένων στην κινητή συσκευή σας, που<br>μπορεί να πραγματοποιείται κάθε πέντε λεπτά ή κατά τη μη αυτόματη ανανέωση του<br>προγράμματος περιήγησης.                                                                                                    |
| Τιμή γλυκόζης<br>αισθητήρα   | Η πλέον πρόσφατη μέτρηση γλυκόζης αισθητήρα που έλαβε ο ιστότοπος CareLink. Εάν<br>δεν είναι δυνατή η εμφάνιση μιας τιμής γλυκόζης αισθητήρα, θα εμφανιστεί ένα μήνυμα<br>κατάστασης το οποίο υποδεικνύει ότι δεν υπάρχει διαθέσιμη τιμή γλυκόζης αισθητήρα.<br>Για έναν κατάλογο των μηνυμάτων κατάστασης και για περισσότερες πληροφορίες,<br>ανατρέξτε στην ενότητα <i>Μηνύματα κατάστασης στη σελίδα 38</i> . |

| Στοιχείο                                   | Περιγραφή                                                                                                    |
|--------------------------------------------|----------------------------------------------------------------------------------------------------|
| Βέλη ρυθμού<br>αλλαγής                     | Εμφανίζουν τον ρυθμό αλλαγής των τιμών γλυκόζης του αισθητήρα σας. Δείτε τις οδηγίες<br>χρήσης της εφαρμογής Guardian Connect για περισσότερες πληροφορίες σχετικά με τα<br>βέλη ρυθμού αλλαγής.                                                                                   |
| Ώρα τελευταίας τιμής<br>γλυκόζης αισθητήρα | Η ώρα της πλέον πρόσφατης μέτρησης γλυκόζης αισθητήρα που έλαβε ο ιστότοπος<br>CareLink.                                                                                                    |
|                                            | Ειδοποιήσεις επαγρύπνησης που ελήφθησαν από τον ιστότοπο CareLink μαζί με την ώρα<br>που ελήφθησαν.                                                                                                    |
| Πλαίσιο<br>ειδοποιήσεων                    | Εάν μια ειδοποίηση δεν απαλειφθεί και εμφανίζεται την παρούσα στιγμή στην εφαρμογή<br>Guardian Connect, τότε το πλαίσιο είναι κόκκινο και παρουσιάζει την τρέχουσα<br>ειδοποίηση. Εάν υπάρχουν πολλαπλές ειδοποιήσεις, εμφανίζεται μόνο η ειδοποίηση<br>υψηλότερης προτεραιότητας. |
|                                            | στις 10:13 ΠΜ Ιον 20<br>Εάν δεν υπάρχει καμία τρέχουσα ειδοποίηση στην εφαρμογή Guardian Connect, τότε το<br>πλαίσιο είναι μαύρο και παρουσιάζει την τελευταία ειδοποίηση που έλαβε ο ιστότοπος<br>CareLink.                                                                       |
|                                            | Τελευταία ειδοποίηση 10:17 ΠΜ Ιον 20<br>Υπενθύμιση βαθμονόμησης<br>Εάν μια ειδοποίηση απαλειφθεί στην εφαρμογή Guardian Connect πριν σταλούν οι                                                                                                    |
|                                            | πληροφορίες, τότε η ειδοποίηση δεν θα εμφανιστεί στον ιστότοπο CareLink.                                                                                                    |

#### Οθόνη κατάστασης συσκευής

Η οθόνη Κατάστασης συσκευής περιέχει δείκτες κατάστασης της συσκευής που αποστέλλονται από την εφαρμογή Guardian Connect.

Πιέστε το κουμπί Εξόδου από την κατάσταση συσκευής για να επιστρέψετε στην προηγούμενη οθόνη.

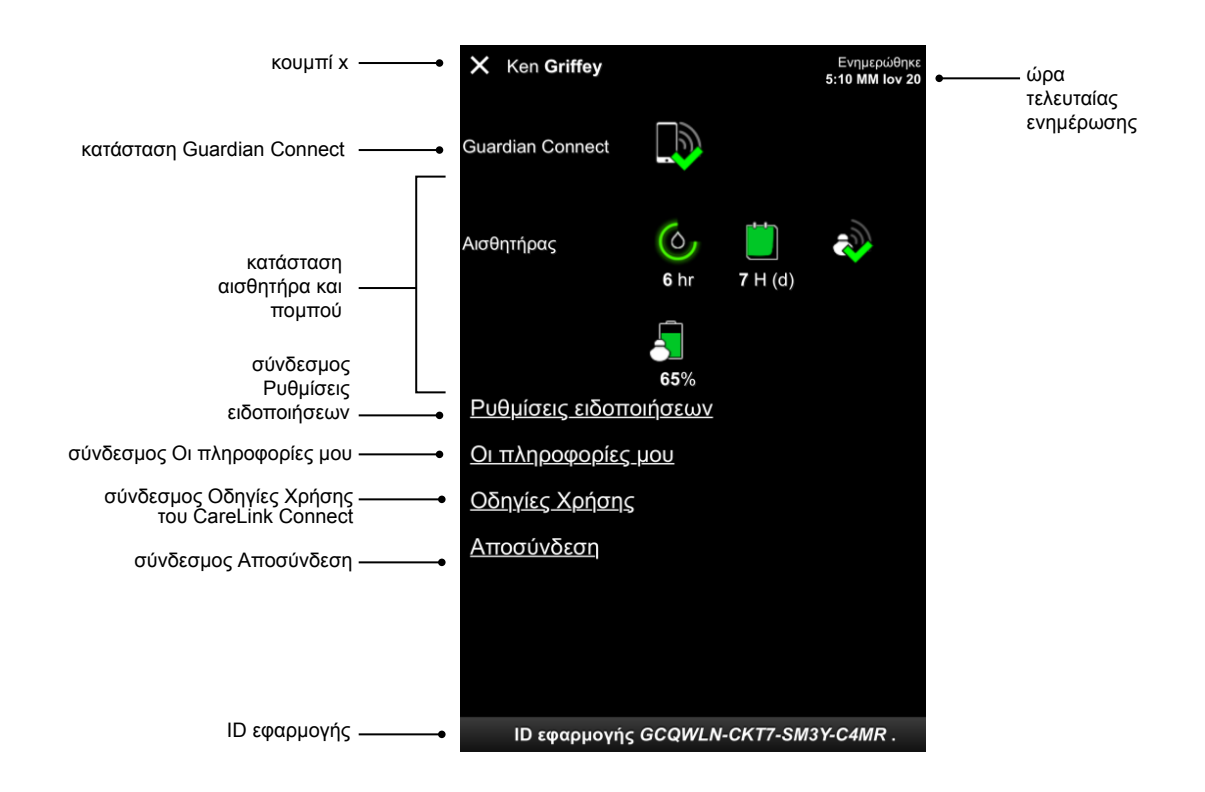

| Στοιχείο                                       | Περιγραφή                                                                                                    |
|------------------------------------------------|----------------------------------------------------------------------------------------------------|
| Κουμπί εξόδου από<br>την κατάσταση<br>συσκευής | Το κουμπί Εξόδου από την κατάσταση συσκευής σας επιτρέπει να εξέλθετε από την<br>οθόνη Κατάστασης συσκευής και να επιστρέψετε στην προηγούμενη οθόνη.                                                                                                    |
| Ώρα τελευταίας<br>ενημέρωσης                   | Η πλέον πρόσφατη ώρα ενημέρωσης των δεδομένων στην κινητή συσκευή σας, που<br>μπορεί να πραγματοποιείται κάθε πέντε λεπτά ή κατά τη μη αυτόματη ανανέωση του<br>προγράμματος περιήγησης.                                                                                |
| Κατάσταση<br>Guardian Connect                  | Εμφανίζει την κατάσταση της επικοινωνίας μεταξύ της εφαρμογής Guardian Connect και<br>του ιστότοπου CareLink.                                                                                                    |
| Κατάσταση<br>αισθητήρα και<br>πομπού           | Εμφανίζει τον χρόνο έως την επόμενη βαθμονόμηση του αισθητήρα, τον αριθμό των<br>ημερών που απομένουν πριν λήξει ο αισθητήρας σας, την κατάσταση επικοινωνίας<br>μεταξύ του πομπού και της εφαρμογής Guardian Connect και τη διάρκεια ζωής της<br>μπαταρίας του πομπού. |
| Σύνδεσμος<br>«Ρυθμίσεις<br>ειδοποιήσεων»       | Πατήστε αυτόν τον σύνδεσμο για να αλλάξετε τις ειδοποιήσεις με γραπτά μηνύματα. Για περισσότερες λεπτομέρειες, βλ. Ρυθμίσεις ειδοποιήσεων με γραπτά μηνύματα συντρόφων φροντίδας στη σελίδα 34.                                                                         |

| Στοιχείο                                                                                                    | Περιγραφή                                                                                                    |  |  |
|----------------------------------------------------------------------------------------------------|----------------------------------------------------------------------------------------------------|--|--|
| Σύνδεσμος «Οι<br>πληροφορίες μου»                                                                                                    | Πατήστε αυτόν τον σύνδεσμο για να ενημερώσετε το όνομά σας, τη διεύθυνση ηλεκτρονικού ταχυδρομείου σας (email), τη γλώσσα, την ερώτηση ασφαλείας και την απάντηση ασφαλείας. Για περισσότερες λεπτομέρειες, βλ. Ξεκινώντας ως σύντροφος φροντίδας στη σελίδα 32. |  |  |
| Σύνδεσμος «Οδηγίες<br>Χρήσης»                                                                                                    | Παρέχει λεπτομερείς πληροφορίες για την εφαρμογή CareLink Connect.                                                                                                    |  |  |
| Σύνδεσμος<br>«Αποσύνδεση»                                                                                                    | Πατήστε τον σύνδεσμο «Αποσύνδεση» για να εξέλθετε από τον ιστότοπο CareLink.                                                                                                    |  |  |
| Το ID εφαρμογής είναι ένα μοναδικό αναγνωριστικό για την εφαρμογή σας<br>ID εφαρμογής<br>Guardian Connect. Μπορεί να χρησιμοποιηθεί για την αντιμετώπιση προβλημάτ<br>τον τοπικό σας αντιπρόσωπο εξυπηρέτησης. |                                                                                                    |  |  |

4

# Εικονίδια ενδείξεων

### Εικονίδια κατάστασης συστήματος

Τα εικονίδια κατάστασης συστήματος βρίσκονται στην οθόνη Κατάστασης συσκευής και σας επιτρέπουν να ελέγχετε γρήγορα την κατάσταση της εφαρμογής Guardian Connect. Εάν κάποια κατάσταση χρήζει προσοχής, το αντίστοιχο εικονίδιο κατάστασης εμφανίζεται στην οθόνη Έναρξης δίπλα στο εικονίδιο χρονομέτρου βαθμονόμησης.

| Όνομα εικονιδίου                              | Περιγραφή                                                                                                    |
|-----------------------------------------------|----------------------------------------------------------------------------------------------------|
| Κατάσταση<br>επικοινωνίας<br>Guardian Connect | Αντιπροσωπεύει την κατάσταση επικοινωνίας ανάμεσα στον ιστότοπο CareLink και την<br>εφαρμογή Guardian Connect. Το πράσινο σημάδι ελέγχου σημαίνει ότι η εφαρμογή<br>Guardian Connect επικοινωνεί με τον ιστότοπο CareLink. Το κόκκινο Χ υποδεικνύει ότι η<br>εφαρμογή Guardian Connect δεν επικοινωνεί με τον ιστότοπο CareLink.                                                                                                    |
| Χρονόμετρο<br>βαθμονόμησης                    | <ul> <li>Το χρώμα και το μήκος του δακτυλίου υποδεικνύουν την κατάσταση βαθμονόμησης και τον κατά προσέγγιση χρόνο που απομένει μέχρι την επόμενη βαθμονόμηση του αισθητήρα σας. Όταν ο αισθητήρας σας είναι βαθμονομημένος, ο δακτύλιος έχει ένα ενιαίο πράσινο χρώμα. Καθώς πλησιάζει η ώρα για την επόμενη βαθμονόμηση του αισθητήρα σας, τμήματα του δακτυλίου εξαφανίζονται και το χρώμα αλλάζει. Όταν εν τέλει έρθει η ώρα για την επόμενη βαθμονόμηση του αισθητήρα σας, τμήματα του δακτυλίου εξαφανίζονται και το χρώμα αλλάζει. Όταν εν τέλει έρθει η ώρα για την επόμενη βαθμονόμηση του αισθητήρα σας, τμήματα του δακτυλίου εξαφανίζονται και το χρώμα αλλάζει. Όταν εν τέλει έρθει η ώρα για την επόμενη βαθμονόμηση του αισθητήρα, μια κόκκινη σταγόνα αίματος εμφανίζεται αντί για τον δακτύλιο, όπως φαίνεται παρακάτω:</li> <li>Ένας πλήρης πράσινος κύκλος υποδεικνύει ότι υπολείπονται 12 ώρες. Το πορτοκαλί χρώμα υποδεικνύει ότι υπολείπονται τρεις ώρες. Όταν εμφανιστεί η κόκκινη σταγόνα αίματος, η βαθμονόμηση του αισθητήρα πρέπει να γίνει αμέσως. Ένας πλήρης γαλάζιος κύκλος με ένα ερωτηματικό υποδεικνύει ότι η ώρα βαθμονόμησης δεν έχει μεταδοθεί στον ιστότοπο CareLink. Ένας πλήρης γαλάζιος κύκλος με τρεις κουκκίδες υποδεικνύει ότι ο αισθητήρας πρόσικοται η έχει παρουσιάσει κάποιο σφάλμα.</li> </ul> |

| Όνομα εικονιδίου           | Περιγραφή                                                                                                    |  |  |  |
|----------------------------|----------------------------------------------------------------------------------------------------|--|--|--|
| Διάρκεια ζωής<br>αισθητήρα | Αυτό το εικονίδιο υποδεικνύει την υπολειπόμενη διάρκεια ζωής του αισθητήρα σας. Ένα<br>πράσινο εικονίδιο υποδεικνύει ότι υπολείπονται περισσότερες από 2 ημέρες διάρκειας<br>ζωής στον αισθητήρα σας. Ένα πορτοκαλί εικονίδιο υποδεικνύει 1 έως 2 ημέρες. Ένα<br>κόκκινο εικονίδιο υποδεικνύει λιγότερο από 1 ημέρα. Το εικονίδιο με το «Χ» με κόκκινο<br>περίγραμμα υποδεικνύει ότι η διάρκεια ζωής του αισθητήρα σας έχει λήξει. |  |  |  |
|                            | Επίσης, κάτω από το εικονίδιο εμφανίζεται ο αριθμός των ημερών της υπολειπόμενης<br>διάρκειας ζωής.                                                                                                    |  |  |  |
|                            | Το εικονίδιο με το ερωτηματικό υποδεικνύει ότι η διάρκεια ζωής του αισθητήρα σας είναι<br>άγνωστη. Αυτό συμβαίνει εάν η κινητή συσκευή σας είναι εκτός εμβέλειας από τον<br>πομπό, εάν ο πομπός αποσυζευχθεί από την εφαρμογή Guardian Connect ή εάν<br>υπάρχουν παρεμβολές ραδιοσυχνοτήτων (RF).                                                                                                    |  |  |  |
|                            |                                                                                                    |  |  |  |
| Επικοινωνία πομπού         | Αντιπροσωπεύει την κατάσταση επικοινωνίας ανάμεσα στον πομπό σας και την<br>εφαρμογή Guardian Connect. Το πράσινο σημάδι ελέγχου υποδεικνύει ότι ο πομπός σας<br>επικοινωνεί. Το κόκκινο Χ υποδεικνύει ότι ο πομπός σας δεν επικοινωνεί.                                                                                                    |  |  |  |
|                            | Το ερωτηματικό υποδεικνύει ότι η κατάσταση επικοινωνίας είναι άγνωστη. Αυτό<br>συμβαίνει εάν ο πομπός και η εφαρμογή Guardian Connect είναι εκτός εμβέλειας, ο<br>πομπός και η εφαρμογή Guardian Connect έχουν αποσυζευχθεί ή εάν υπάρχουν<br>παρεμβολές ραδιοσυχνοτήτων (RF).                                                                                                    |  |  |  |
|                            | ۱                                                                                                    |  |  |  |

### Εικονίδια δεικτών συμβάντων

Στη σελίδα Οθόνη Connect μπορεί να εμφανιστούν εικονίδια για δείκτες συμβάντων. Οι δείκτες συμβάντων προστίθενται στην εφαρμογή Guardian Connect.

Ενώ ένα εικονίδιο μπορεί να εμφανίζεται στη σελίδα Οθόνη του CareLink Connect, ο σύντροφος φροντίδας δεν μπορεί να δει τις λεπτομέρειες.

| Δείκτης συμβάντος | Ονομασία συμβά-<br>ντος | Περιγραφή                                                                                                    |  |
|-------------------|-------------------------|----------------------------------------------------------------------------------------------------|--|
| <b>S</b>          | Άσκηση                  | Η ένταση και η διάρκεια του προγράμματος άσκησης.                                                                                                    |  |
| 6                 | Ινσουλίνη               | Ο τύπος και η ποσότητα της ινσουλίνης που χορηγείται.                                                                                                    |  |
| $\bigcirc$        | Γλυκόζη αίματος         | Μέτρηση από τον μετρητή γλυκόζης αίματος. Αυτές οι μετρήσει<br>μπορούν να χρησιμοποιηθούν είτε για τη βαθμονόμηση της<br>εφαρμογής Guardian Connect είτε απλώς για τη διαχείριση του<br>διαβήτη σας. |  |

| Δείκτης συμβάντος | Ονομασία συμβά-<br>ντος | Περιγραφή                                                                                                    |  |  |
|-------------------|-------------------------|----------------------------------------------------------------------------------------------------|--|--|
|                   | Γεύμα                   | Η ποσότητα υδατανθράκων που καταναλώνονται (φαγητό ή<br>ποτό).                                                                                                    |  |  |
|                   | Άλλο                    | Αυτό το συμβάν μπορεί να χρησιμοποιηθεί για την καταγραφή<br>άλλων πληροφοριών σχετικών με τη διαχείριση του διαβήτη. Για<br>παράδειγμα, καταγραφή άλλων φαρμακευτικών αγωγών που<br>λαμβάνονται, ασθένειας ή δυσφορίας. |  |  |

# Ορισμός και διαχείριση συντρόφων φροντίδας

Μπορείτε να μοιραστείτε πληροφορίες από την εφαρμογή Guardian Connect με τους συντρόφους φροντίδας μέσω της εφαρμογής CareLink Connect. Το παρόν κεφάλαιο σας δείχνει πώς να ορίζετε και να διαχειρίζεστε τους συντρόφους φροντίδας σας.

Οι ειδοποιήσεις μπορούν επίσης να αποστέλλονται μέσω γραπτών μηνυμάτων στο κινητό τηλέφωνο ενός συντρόφου φροντίδας. Για λεπτομέρειες, βλ. *Απενεργοποίηση και ενεργοποίηση γραπτών* μηνυμάτων προς τον σύντροφο φροντίδας σας στη σελίδα 29.

ΣΗΜΕΙΩΣΗ: Το παρόν έγγραφο εμφανίζει παραδείγματα των οθονών λογισμικού. Οι οθόνες του πραγματικού λογισμικού ενδέχεται να διαφέρουν λίγο.

# Σελίδα Ρυθμίσεις Connect

Από τη σελίδα Ρυθμίσεις Connect, μπορείτε να ρυθμίσετε λογαριασμούς για τους συντρόφους φροντίδας. Υπάρχουν δύο ενότητες σε αυτή τη σελίδα.

| εις Connect<br>Μετάβαση στην οθόνη                                                                                                    |
|----------------------------------------------------------------------------------------------------|
| χορογού<br>Medfronke<br>Μετάβαση στην οθόνη                                                                                                    |
| Μετάβαση στην οθόνη                                                                                                    |
| Μετάβαση στην οθόνη                                                                                                    |
| merapaon only beovn                                                                                                    |
|                                                                                                    |
| Ρυθμίσεις Connect                                                                                                    |
|                                                                                                    |
| Καταχωρίστε ψευδώνυμο για να εμφανίζεται στα γραπτά μηνύματα<br>ειδοποιήσεων: Ειδοποίηση απορρήτου                                                                                                    |
| KG                                                                                                    |
| Απαιτείται για την προσθήκη νέου συντρόφου φροντίδας                                                                                                    |
| Διαχείριση Συντρόφων Φροντίδας                                                                                                    |
|                                                                                                    |
|                                                                                                    |
|                                                                                                    |
| + Jane Doe (janedoeel)                                                                                                    |
| + Jane Doe (janedoeel)                                                                                                    |
| Jane Doe (janedoeel) Προσθήκη Συντρόφου Φροντίδας                                                                                                    |
| + Jane Doe (janedoeel)<br>Προσθήκη Συντρόφου Φροντίδας                                                                                                    |
| Jane Doe (janedoeel)     Προσθήκη Συντρόφου Φροντίδας     Αποθήκευση                                                                                                    |
| <ul> <li>Jane Doe (janedoeel)</li> <li>Προσθήκη Συντρόφου Φροντίδας</li> <li>Αποθήκευση</li> <li>Ειδοποίηση απορρήτου:</li> </ul>                                                                                                    |
| ★ Jane Doe (janedoeel) Προσθήκη Συντρόφου Φροντίδας Αποθήκευση Ειδοποίηση απορρήτου; Όταν χρησιμοποιείτε τα γραπτά μηνύματα ειδοποιήσεων, τα γραπτά                                                                                                    |
| <ul> <li>Jane Doe (janedoeel)</li> <li>Προσθήκη Συντρόφου Φροντίδας</li> <li>Αποθήκευση</li> <li>Ειδοποίηση απορρήτου:</li> <li>Όταν χρησιμοποιείτε τα γραπτά μηνύματα ειδοποιήσεων, τα γραπτά μηνύματα που αποστέλλονται στους καθορισμένους Συντρόφους σας θα είνα</li> </ul>                                                                                                    |
| <ul> <li>Jane Doe (janedoeel)</li> <li>Προσθήκη Συντρόφου Φροντίδας</li> <li>Αποθήκευση</li> <li>Ειδοποίηση απορρήτου:</li> <li>Όταν χρησιμοποιείτε τα γραπτά μηνύματα ειδοποιήσεων, τα γραπτά μηνύματα που αποστέλλονται στους καθορισμένους Συντρόφους σας θα είνα ορατά στους εφαρμόσιμους παρόχους ασύρματης τηλεφωνίας και σε στο το το το το το το το το το το το το τ</li></ul>                                                                                                    |
| ★ Jane Doe (janedoeel) Προσθήκη Συντρόφου Φροντίδας Αποθήκευση Ειδοποίηση απορρήτου: Όταν χρησιμοποιείτε τα γραπτά μηνύματα ειδοποιήσεων, τα γραπτά μηνύματα που αποστέλλονται στους καθορισμένους Συντρόφους σας θα είνα ορατά στους εφαρμόσιμους παρόχους ασύρματης τηλεφωνίας και σε πωλητές που διαθέτουν σύμβαση με τη Medtronic οι οποίοι διευκολύνουν τα μυπώματα. Αυτοί οι τοίρα υποσεί και μα σμωμοσείνουται με όλα το στοίου το τοίρα μπορεί για μα στοίρα ματα το ματά το τοίρα μετογραφίας το ποίοι διευκολύνουν τα τού τοίρα ματο τοίρα ματο τά μα το τοίρα ματο τοίρα μα το τοίρα ματα το τοίρα ματό το τοίρα ματά το τοίρα ματο τοίρα ματο τοίρα ματο τοίρα ματά το τοίρα ματα το τοίρα ματο τοίρα ματά το τοίρα ματο τοίρα ματά το τοίρα ματο τοίρα ματο τοίρα ματό το τοίρα ματό το τοίρα ματο τοίρα ματο τοίρα ματά το τοίρα ματό το τοίρα ματό το τοίρα ματό το τοίρα ματό το τοίρα ματό το τοίρα ματό το τοίρα ματό το τοίρα ματό το τοίρα ματό το τοίρα ματό το τοίρα ματό το τοίρα ματό το τοίρα ματό το τοίρα ματό το τρόφου τα τοίρα ματό το τοίρα ματό το το τοίρα ματό το τοίρα ματό το τοίρα ματό το τοίρα ματό το τοίρα ματό το τοίρα ματό το τοίρα ματό το τοίρα ματό το τοίρα ματό το τοίρα ματό το τοίρα ματό το τοίρα ματό το τοίρα ματό το τοίρα ματό το τοίρα ματό το το τοίρα ματό το το το τοίρα ματό το το τοίο διαθέτου το τοίρα ματό το τοι το τοίρα ματό το το τοίρα ματό το το τοίρα ματό το το τοίρα ματό το το το τοίρα ματό το το τοίρα ματό το το το τοίρα ματό το το το τοίρα ματό το το το το το το το το το το το το το |
| ★ Jane Doe (janedoeel) Προσθήκη Συντρόφου Φροντίδας Αποθήκευση Ειδοποίηση απορρήτου: Όταν χρησιμοποιείτε τα γραπτά μηνύματα ειδοποιήσεων, τα γραπτά μηνύματα που αποστέλλονται στους καθορισμένους Συντρόφους σας θα είνα ορατά στους εφαρμόσιμους παρόχους ασύρματης τηλεφωνίας και σε πωλητές που διαθέτουν σύμβαση με τη Medtronic οι οποίοι διεικολύνουν τα μηνύματα. Αυτοί οι τρίτοι μπορεί να μη συμμορφώνονται με όλα τα πρότυπα μηνύματα, δυτοί τοι τρίτοι μπορεί να μη συμμορφώνονται με όλα τα πρότυπα μηνύματα.                                                                                                    |
| Jane Doe (janedoeel)     Προσθήκη Συντρόφου Φροντίδας     Δποθήκευση Ειδοποίηση απορρήτου: Οταν χρησιμοποιείτε τα γραπτά μηνύματα ειδοποιήσεων, τα γραπτά μηνύματα που αποστέλλονται στους καθορισμένους Συντρόφους σας θα είνα ορατά στους εφαρμόσιμους παρόχους ασύρματης τηλεφωνίας και σε πωλητές που διαθέτουν σύμβαση με τη Medtronic οι οποίοι διευκολύνουν τα μηνύματα. Αυτοί οι τρίτοι μπορεί να μη συμμορφώνονται με όλα τα πρότυπα απορρήτου δεδομένων και ασφάλειας σύμφωνα με το ΗΙΡΑΑ (Νόμος περί τη δυνατότητας μεταφοράς και υποχρέωσης λογοδοσίας σχετικά με τις                                                                                                    |
| Jane Doe (janedoeel)     Προσθήκη Συντρόφου Φροντίδας     Λποθήκευση Ειδοποίηση απορρήτου: Οταν χρησιμοποιείτε τα γραπτά μηνύματα ειδοποιήσεων, τα γραπτά μηνύματα που αποστέλλονται στους καθορισμένους Συντρόφους σας θα είνα ορατά στους εφαρμόσιμους παρόχους ασύρματης τηλεφωνίας και σε πωλητές που διαθέτουν σύμβαση με τη Medtronic οι οποίοι διευκολύνουν τα μηνύματα. Αυτοί οι τρίτοι μπορεί να μη συμμορφώνονται με όλα τα πρότυπα απορρήτου δεδομένων και ασφάλειας σύμφωνα με το ΗΙΡΑΑ (Νόμος περί π δυνατότητας μεταφοράς και υποχρέωσης λογοδοσίας σχετικά με τις ασφάλειες υγείας). Για πρόσθετη προστασία του απορρήτου, συνιστούμε να                                                                                                    |

#### Καταχώριση ψευδώνυμου

Καταχωρίστε ένα ψευδώνυμο προκειμένου να προσθέσετε συντρόφους φροντίδας. Το ψευδώνυμό σας περιλαμβάνεται στα γραπτά μηνύματα ειδοποιήσεων που αποστέλλονται στους συντρόφους φροντίδας σας. Εάν το ψευδώνυμό σας είναι «KG», ο σύντροφος φροντίδας σας θα λάβει ένα γραπτό μήνυμα που μοιάζει όπως το παράδειγμα.

Σχετ.: KG - Υπενθύμιση βαθμονόμησης στις <u>5:19 PM</u> Το ψευδώνυμό σας μπορεί να είναι οποιοσδήποτε συνδυασμός από 1 έως 10 γράμματα και αριθμούς. Από προεπιλογή, το ψευδώνυμο θα είναι το πρώτο γράμμα του ονόματός σας και το πρώτο γράμμα του επιθέτου σας.

Για λεπτομέρειες σχετικά με το γιατί απαιτείται ψευδώνυμο, διαβάστε την «Ειδοποίηση απορρήτου» στη σελίδα Ρυθμίσεις Connect.

#### Διαχείριση συντρόφων φροντίδας

Μπορείτε να χρησιμοποιείτε την ενότητα Διαχείριση Συντρόφων Φροντίδας για να προσθέτετε, να διαγράφετε και να ενημερώνετε συντρόφους φροντίδας. Οι σύντροφοι φροντίδας μπορούν να έχουν πρόσβαση στην καρτέλα CareLink Connect στον ιστότοπο CareLink Personal. Οι σύντροφοι φροντίδας μπορούν επίσης να λαμβάνουν προαιρετικά ειδοποιήσεις με γραπτά μηνύματα.

Για να καταχωρίσετε αλλαγές σε έναν σύντροφο φροντίδας, πρέπει να κάνετε κλικ στο κουμπί **Αποθήκευση** αφού κάνετε την αλλαγή σας. Οι αλλαγές δεν θα καταχωρηθούν εάν δεν κάνετε κλικ στο κουμπί **Αποθήκευση**. Το κουμπί **Αποθήκευση** είναι ενεργό μόνο όταν κάνετε μια αλλαγή. Εάν κάνετε μια αλλαγή και επιχειρήσετε να φύγετε από τη σελίδα χωρίς να κάνετε κλικ στο κουμπί **Αποθήκευση**, ανοίγει ένα αναδυόμενο παράθυρο. Ακολουθήστε τις οδηγίες για να συνεχίσετε.

Μπορείτε να προσθέσετε έως και πέντε συντρόφους φροντίδας. Εάν έχετε πέντε συντρόφους φροντίδας, πρέπει να διαγράψετε κάποιον πριν προσθέσετε έναν νέο σύντροφο φροντίδας. Για λεπτομέρειες σχετικά με το πώς να διαγράψετε συντρόφους φροντίδας, βλ. *Μόνιμη διαγραφή* συντρόφου φροντίδας στη σελίδα 30.

Οποιαδήποτε στιγμή, μπορείτε να κάνετε κλικ στον σύνδεσμο «Μετάβαση στην οθόνη» ή στο εικονίδιο CareLink Connect για να μεταβείτε στη σελίδα Οθόνη Connect.

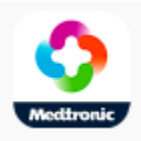

#### Προσθήκη συντρόφου φροντίδας

Πρέπει να είστε συνδεδεμένοι στον λογαριασμό σας CareLink Personal για να διαχειριστείτε συντρόφους φροντίδας. Μπορείτε να διαχειριστείτε συντρόφους φροντίδας από υπολογιστή ή κινητή συσκευή.

Οι σύντροφοι φροντίδας έχουν στη διάθεσή τους 24 ώρες για να συνδεθούν στον λογαριασμό με τον προσωρινό κωδικό πρόσβασης. Εάν ένας σύντροφος φροντίδας δεν συνδεθεί μέσα σε 24 ώρες, θα πρέπει να καταχωρίσετε έναν νέο προσωρινό κωδικό πρόσβασης και κατόπιν να δώσετε το όνομα χρήστη και τον νέο προσωρινό κωδικό πρόσβασης στον σύντροφο φροντίδας. Για περισσότερες πληροφορίες, βλ. Ξεκινώντας ως σύντροφος φροντίδας στη σελίδα 32.

Για να προσθέσετε έναν σύντροφο φροντίδας:

**1** Πλοηγηθείτε στη σελίδα Ρυθμίσεις Connect.

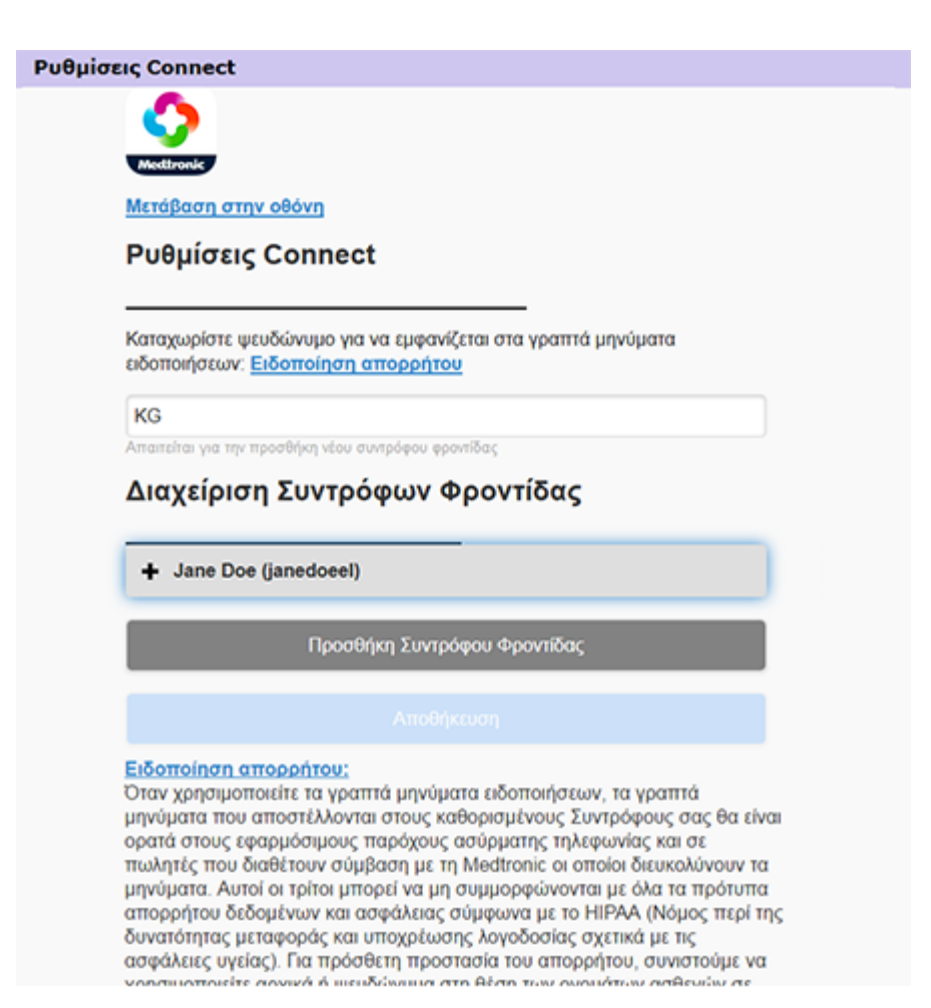

2 Κάντε κλικ στο κουμπί Προσθήκη Συντρόφου Φροντίδας. Ανοίγει η οθόνη Προσθήκη Συντρόφου Φροντίδας.

| Επιστροφή                                                                                                    | στη Διαχειριση Συντροφού Φροντισας                                                                                                    |
|----------------------------------------------------------------------------------------------------|----------------------------------------------------------------------------------------------------|
| Προσθή                                                                                                    | κη Συντρόφου Φροντίδας                                                                                                    |
| Καταχωρίσ                                                                                                    | τε το όνομα και το επίθετο του συντρόφου φροντίδας                                                                                                    |
| Ονομα                                                                                                    |                                                                                                    |
| Επίθετο                                                                                                    |                                                                                                    |
| Καταχωρίσ                                                                                                    | τε το όνομα χρήστη και τον κωδικό πρόσβασης που θα                                                                                                    |
| Καταχωρίσ<br>χρησιμοποι<br>τις πληροφ                                                                                 | τε το όνομα χρήστη και τον κωδικό πρόσβασης που θα<br>ιεί αυτός ο σύντροφος φροντίδας για να συνδεθεί και να δε<br>ορίες σας                                                                                                    |
| Καταχωρίσ<br>χρησιμοποι<br>τις πληροφ<br>Όνομα χρή                                                                    | τε το όνομα χρήστη και τον κωδικό πρόσβασης που θα<br>ιεί αυτός ο σύντροφος φροντίδας για να συνδεθεί και να δε<br>ορίες σας<br>στη                                                                                                    |
| Καταχωρίσ<br>χρησιμοποι<br>τις πληροφ<br>Ονομα χρή<br>4 έως 16 αλφα                                                   | τε το όνομα χρήστη και τον κωδικό πρόσβασης που θα<br>ιεί αυτός ο σύντροφος φροντίδας για να συνδεθεί και να δε<br>ορίες σας<br>στη<br>ριθμητικοί χαρακτήρες και κάτω παύλες, χωρίς κενά                                                                                           |
| Καταχωρίσ<br>χρησιμοποι<br>τις πληροφ<br>Όνομα χρή<br>4 έως 16 αλφαι<br>Προσωρινό                                     | τε το όνομα χρήστη και τον κωδικό πρόσβασης που θα<br>ιεί αυτός ο σύντροφος φροντίδας για να συνδεθεί και να δε<br>ορίες σας<br>στη<br>ριθμητικοί χαρακτήρες και κάτω παύλες, χωρίς κενά<br>ις κωδικός πρόσβασης                                                                   |
| Καταχωρίσ<br>χρησιμοποι<br>τις πληροφ<br>Ονομα χρή<br>4 έως 16 αλφαι<br>Προσωρινό<br>Τουλάχιστον 8 ;<br>Ο κωδικός πρό | τε το όνομα χρήστη και τον κωδικό πρόσβασης που θα<br>ιεί αυτός ο σύντροφος φροντίδας για να συνδεθεί και να δε<br>ορίες σας<br>στη<br>ριθμητικοί χαρακτήρες και κάτω παύλες, χωρίς κενά<br>ς κωδικός πρόσβασης<br>χαρακτήρες, διάκριση πεζών-κεφαλαίων<br>αβασης λήγει σε 24 ώρες |

3 Συμπληρώστε τα ακόλουθα πεδία για τον σύντροφο φροντίδας.

| Όνομα                           | Το όνομα πρέπει να είναι 1 έως 40 χαρακτήρες. Στο όνομα δεν γίνεται διάκριση πεζών-<br>κεφαλαίων.                                                                                |  |  |
|---------------------------------|----------------------------------------------------------------------------------------------------|--|--|
| Επίθετο                         | Το επίθετο πρέπει να είναι 1 έως 40 χαρακτήρες. Στο επίθετο δεν γίνεται διάκριση πεζα<br>κεφαλαίων.                                                                              |  |  |
| Όνομα χρήστη                    | Το όνομα χρήστη για τον σύντροφο φροντίδας πρέπει να είναι 4 έως 16 χαρακτήρες σε<br>μήκος. Μπορείτε να χρησιμοποιήσετε γράμματα, αριθμούς και τον χαρακτήρα κάτω<br>παύλας (_). |  |  |
| Προσωρινός κωδικός<br>πρόσβασης | Ο προσωρινός κωδικός πρόσβασης πρέπει να είναι 8 έως 32 χαρακτήρες σε μήκος. Στον προσωρινό κωδικό πρόσβασης γίνεται διάκριση πεζών-κεφαλαίων.                                   |  |  |

- Εάν έχουν συμπληρωθεί όλα τα πεδία, θα μπορείτε να κάνετε κλικ στο κουμπί Αποθήκευση.
   Εάν το κουμπί Αποθήκευση δεν είναι ενεργό, ελέγξτε τα πεδία.
- 5 Δώστε το όνομα χρήστη και τον προσωρινό κωδικό πρόσβασης στον σύντροφο φροντίδας σας. Ο σύντροφος φροντίδας έχει στη διάθεσή του 24 ώρες για να συνδεθεί με τον προσωρινό κωδικό πρόσβασης. Για περισσότερες πληροφορίες, βλ. Ξεκινώντας ως σύντροφος φροντίδας στη σελίδα 32.

#### Ενημέρωση συντρόφου φροντίδας

Η ενότητα Διαχείριση Συντρόφων Φροντίδας παρουσιάζει το προφίλ και την κατάσταση των συντρόφων φροντίδας που έχετε προσθέσει. Για να ανοίξετε ένα παράθυρο προφίλ, κάντε κλικ στο πρόσημο «+» ή στο όνομα του συντρόφου φροντίδας.

Υπάρχουν τρεις καταστάσεις προφίλ που σχετίζονται με την εγγραφή: ο σύντροφος φροντίδας έχει εγγραφεί, ο σύντροφος φροντίδας δεν έχει εγγραφεί και ο κωδικός πρόσβασης έχει λήξει ή ο σύντροφος φροντίδας δεν έχει εγγραφεί και ο κωδικός πρόσβασης δεν έχει λήξει.

Εάν ο σύντροφος φροντίδας έχει εγγραφεί, τότε το πλαίσιο ελέγχου «Ενεργοποιήστε τα γραπτά μηνύματα ειδοποιήσεων» και ο σύνδεσμος «Διακοπή πρόσβασης» είναι ορατά. Για να διακόψετε προσωρινά την πρόσβαση του συντρόφου φροντίδας, βλ. Προσωρινή διακοπή πρόσβασης συντρόφου φροντίδας στη σελίδα 28. Για να διαγράψετε την πρόσβαση του συντρόφου φροντίδας, βλ. Μόνιμη διαγραφή συντρόφου φροντίδας στη σελίδα 30.

Για πληροφορίες σχετικά με την απενεργοποίηση και την ενεργοποίηση των γραπτών μηνυμάτων, βλ. Απενεργοποίηση και ενεργοποίηση γραπτών μηνυμάτων προς τον σύντροφο φροντίδας σας στη σελίδα 29.

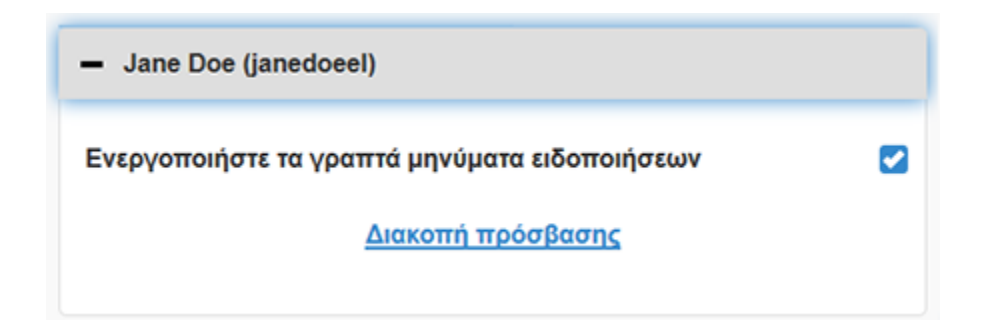

Εάν ο σύντροφος φροντίδας δεν έχει εγγραφεί και ο κωδικός πρόσβασης έχει λήξει, τότε εμφανίζεται το ενημερωτικό πλαίσιο «Ο κωδικός πρόσβασης έληξε». Μπορείτε να εισαγάγετε έναν νέο προσωρινό κωδικό πρόσβασης κι έπειτα να κάνετε κλικ στο κουμπί **Αποθήκευση**. Δώστε το όνομα χρήστη και τον νέο κωδικό πρόσβασης στον σύντροφο φροντίδας. Ο σύντροφος φροντίδας έχει στη διάθεσή του 24 ώρες για να συνδεθεί με τον νέο προσωρινό κωδικό πρόσβασης.

| <ul> <li>Jane Doe (janedoeel1)</li> </ul>  |  |
|--------------------------------------------|--|
| Ο κωδικός πρόσβασης έληξε                  |  |
| Καταχωρίστε νέο προσωρινό κωδικό πρόσβασης |  |
|                                            |  |

Εάν ο σύντροφος φροντίδας δεν έχει εγγραφεί και ο κωδικός πρόσβασης δεν έχει λήξει, το ενημερωτικό πλαίσιο «Εκκρεμεί ακόμα...» και ο σύνδεσμος «Επαναφορά κωδικού πρόσβασης» είναι ορατά. Εάν κάνετε κλικ στον σύνδεσμο «Επαναφορά κωδικού πρόσβασης», εμφανίζεται το πεδίο

κωδικού πρόσβασης. Καταχωρίστε έναν νέο κωδικό πρόσβασης κι έπειτα κάντε κλικ στο κουμπί **Αποθήκευση**. Εμφανίζεται το αναδυόμενο παράθυρο «Οι ρυθμίσεις αποθηκεύτηκαν με επιτυχία». Κάντε κλικ στο «**X**» για να κλείσετε το παράθυρο.

| - Jane Doe (janedoeel)              |
|-------------------------------------|
| Εκκρεμεί ακόμα                      |
| <u>Επαναφορά κωδικού πρόσβασης;</u> |

# Αποθήκευση αλλαγών στις πληροφορίες συντρόφου φροντίδας

Για να αποθηκεύσετε αλλαγές στις πληροφορίες συντρόφου φροντίδας, πρέπει να κάνετε κλικ στο κουμπί **Αποθήκευση**.

Εάν κάποιο πεδίο δεν είναι έγκυρο, θα λάβετε μια ειδοποίηση. Ακολουθήστε τις οδηγίες στην οθόνη. Εάν κάνετε μια αλλαγή και δεν κάνετε κλικ στο κουμπί **Αποθήκευση**, εμφανίζεται ένα αναδυόμενο παράθυρο. Ακολουθήστε τις οδηγίες στην οθόνη.

### Προσωρινή διακοπή πρόσβασης συντρόφου φροντίδας

Όταν είναι εγγεγραμμένος ένας σύντροφος φροντίδας, μπορείτε να διακόψετε προσωρινά την πρόσβαση του συντρόφου φροντίδας στην εφαρμογή CareLink Connect και τη λήψη γραπτών μηνυμάτων από αυτόν. Για παράδειγμα, μπορείτε να διακόψετε προσωρινά την πρόσβαση ενώ ο σύντροφος φροντίδας σας είναι σε διακοπές. Όταν ο σύντροφος φροντίδας επιστρέψει από τις διακοπές, μπορείτε να ενεργοποιήσετε εκ νέου την πρόσβαση για τον σύντροφο φροντίδας.

Για να διακόψετε προσωρινά την πρόσβαση του συντρόφου φροντίδας:

 Κάντε κλικ στο όνομα του συντρόφου φροντίδας για να ανοίξετε το παράθυρο κατάστασης προφίλ.

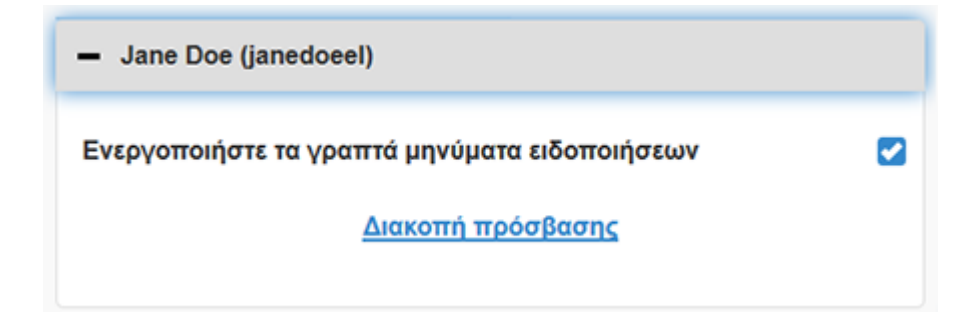

2 Κάντε κλικ στον σύνδεσμο «Διακοπή πρόσβασης». Ανοίγει το παράθυρο «Διακοπή πρόσβασης».

| Ρυθμίσει | ç Connect                                                                                                    |  |  |
|----------|----------------------------------------------------------------------------------------------------|--|--|
|          | Διακοπή πρόσβασης                                                                                                    |  |  |
|          | Θα θέλατε να διακοπεί προσωρινά η πρόσβαση από τον λογαριασμό του<br>συντρόφου φροντίδας ή να διαγράψετε μόνιμα τον λογαριασμό;<br>Προσωρινή διακοπή |  |  |
|          | Μόνιμη διαγραφή                                                                                                    |  |  |
|          | Ακύρωση                                                                                                    |  |  |

- 3 Κάντε κλικ στο κουμπί Προσωρινή διακοπή. Εμφανίζεται ένα αναδυόμενο παράθυρο που γράφει «Οι ρυθμίσεις αποθηκεύτηκαν με επιτυχία».
- 4 Κάντε κλικ στο «**X**» για να κλείσετε το αναδυόμενο παράθυρο.

# Απενεργοποίηση και ενεργοποίηση γραπτών μηνυμάτων προς τον σύντροφο φροντίδας σας

Μπορείτε να ενεργοποιήσετε και να απενεργοποιήσετε τα γραπτά μηνύματα ειδοποιήσεων για κάθε έναν σύντροφο φροντίδας.

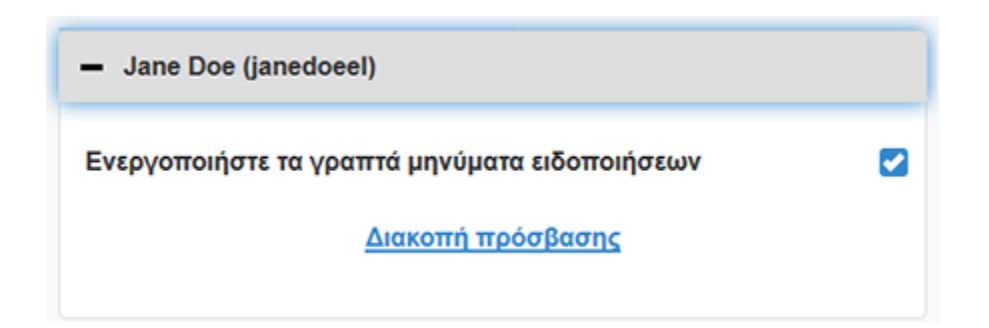

Για να το κάνετε αυτό, ανοίξτε το προφίλ του συντρόφου φροντίδας. Υπάρχει ένα πλαίσιο ελέγχου δίπλα στο μήνυμα «Ενεργοποιήστε τα γραπτά μηνύματα ειδοποιήσεων». Εάν υπάρχει σημάδι επιλογής, τότε ο σύντροφος φροντίδας σας μπορεί να λαμβάνει γραπτά μηνύματα και μπορεί να αλλάζει τις ρυθμίσεις γραπτών μηνυμάτων. Εάν δεν υπάρχει σημάδι επιλογής, τότε ο σύντροφος φροντίδας σας δεν μπορεί να λαμβάνει γραπτά μηνύματα. Ο σύντροφος φροντίδας μπορεί να συνεχίσει να έχει πρόσβαση στην εφαρμογή CareLink Connect από κάποιο πρόγραμμα περιήγησης στο Διαδίκτυο εάν δεν υπάρχει σημάδι επιλογής.

### Μόνιμη διαγραφή συντρόφου φροντίδας

Μπορείτε να διαγράψετε μόνιμα έναν σύντροφο φροντίδας. Για παράδειγμα, εάν αλλάξετε ιατρό, μπορείτε να διαγράψετε μόνιμα τον λογαριασμό συντρόφου φροντίδας για τον προηγούμενο ιατρό σας. Επίσης, εάν έχετε ήδη πέντε συντρόφους φροντίδας, πρέπει να διαγράψετε έναν σύντροφο φροντίδας πριν προσθέσετε έναν νέο.

Για να διαγράψετε μόνιμα έναν σύντροφο φροντίδας:

 Κάντε κλικ στο όνομα του συντρόφου φροντίδας για να ανοίξετε το παράθυρο κατάστασης προφίλ.

| - Jane Doe (janedoeel)                        |  |
|-----------------------------------------------|--|
| Ενεργοποιήστε τα γραπτά μηνύματα ειδοποιήσεων |  |
| <u>Διακοπή πρόσβασης</u>                      |  |

2 Κάντε κλικ στον σύνδεσμο «Διακοπή πρόσβασης». Ανοίγει το παράθυρο «Διακοπή πρόσβασης».

| Ρυθμίσεις Connect |                                                                                                    |  |  |
|-------------------|----------------------------------------------------------------------------------------------------|--|--|
|                   | Διακοπή πρόσβασης                                                                                                    |  |  |
|                   | Θα θέλατε να διακοπεί προσωρινά η πρόσβαση από τον λογαριασμό του<br>συντρόφου φροντίδας ή να διαγράψετε μόνιμα τον λογαριασμό; |  |  |
|                   | Προσωρινή διακοπή                                                                                                    |  |  |
|                   | Μόνιμη διαγραφή                                                                                                    |  |  |
|                   | Ακύρωση                                                                                                    |  |  |

**3** Κάντε κλικ στο κουμπί **Μόνιμη διαγραφή**. Εμφανίζεται ένα παράθυρο επιβεβαίωσης.

| Απαιτείται επιβεβαίωση                                                                                                    |  |  |
|----------------------------------------------------------------------------------------------------|--|--|
| Είστε βέβαιοι ότι θέλετε να διαγράψετε αυτόν τον σύντροφο φροντίδας από τη<br>λίστα σας; Αυτή η ενέργεια δεν είναι δυνατόν να αναιρεθεί. |  |  |
| Διαγραφή                                                                                                    |  |  |
| Ακύρωση                                                                                                    |  |  |

- 4 Κάντε κλικ στο κουμπί Διαγραφή για να ολοκληρώσετε τη διαγραφή του συντρόφου φροντίδας ή κάντε κλικ στο κουμπί Ακύρωση για να μη διαγράψετε τον σύντροφο φροντίδας. Εμφανίζεται ένα αναδυόμενο παράθυρο που γράφει «Οι ρυθμίσεις αποθηκεύτηκαν με επιτυχία».
- 5 Κάντε κλικ στο «**X**» για να κλείσετε το αναδυόμενο παράθυρο.

# Οδηγίες προς τους συντρόφους φροντίδας

Το παρόν κεφάλαιο παρέχει οδηγίες στους συντρόφους φροντίδας σχετικά με το πώς να εγγραφούν και πώς να διαχειρίζονται τους λογαριασμούς τους. Το παρόν κεφάλαιο ενημερώνει επίσης τον σύντροφο φροντίδας πώς να ενεργοποιεί και να διαχειρίζεται γραπτά μηνύματα ειδοποιήσεων.

ΣΗΜΕΙΩΣΗ: Το παρόν έγγραφο εμφανίζει παραδείγματα των οθονών λογισμικού. Οι οθόνες του πραγματικού λογισμικού ενδέχεται να διαφέρουν λίγο.

### Ξεκινώντας ως σύντροφος φροντίδας

Πριν ξεκινήσετε, πρέπει να ρυθμιστεί ένα όνομα χρήστη και ένας προσωρινός κωδικός πρόσβασης για τον δικό σας λογαριασμό συντρόφου φροντίδας. Για περισσότερες πληροφορίες, βλ. Προσθήκη συντρόφου φροντίδας στη σελίδα 24.

Μόλις λάβετε όνομα χρήστη και κωδικό πρόσβασης, έχετε 24 ώρες για να συνδεθείτε και να δημιουργήσετε έναν νέο κωδικό πρόσβασης. Μόλις δημιουργήσετε νέο κωδικό πρόσβασης, μπορείτε να πραγματοποιήσετε την εγγραφή του δικού σας λογαριασμού συντρόφου φροντίδας. Έχετε υπόψη σας ότι η εγγραφή δεν είναι ολοκληρωμένη μέχρι να ρυθμίσετε τις ειδοποιήσεις.

Μπορείτε να πραγματοποιήσετε την εγγραφή του δικού σας λογαριασμού συντρόφου φροντίδας χρησιμοποιώντας ένα πρόγραμμα περιήγησης στο Διαδίκτυο στον υπολογιστή σας ή στο κινητό σας τηλέφωνο.

Για να εγγραφείτε ως σύντροφος φροντίδας:

- Πλοηγηθείτε στη διεύθυνση https://carelink.minimed.eu/ από το πρόγραμμα περιήγησης στο Διαδίκτυο.
- 2 Εισαγάγετε το όνομα χρήστη και τον προσωρινό κωδικό πρόσβασης, έπειτα κάντε κλικ στο κουμπί Είσοδος. Ανοίγει η σελίδα Όροι Χρήσης και Δήλωση Απορρήτου.

ΣΗΜΕΙΩΣΗ: Δεν μπορείτε να χρησιμοποιήσετε τον σύνδεσμο Ξεχάσατε τον κωδικό πρόσβασης; μέχρι να πραγματοποιήσετε την εγγραφή του λογαριασμού σας συντρόφου φροντίδας. Εάν το όνομα χρήστη και ο προσωρινός κωδικός πρόσβασης δεν λειτουργούν, ζητήστε έναν νέο προσωρινό κωδικό πρόσβασης.

- 3 Διαβάστε τη σελίδα Όροι Χρήσης και Δήλωση Απορρήτου.
- 4 Κάντε κλικ για να επιλέξετε όλα τα πλαίσια ελέγχου. Έπειτα, κάντε κλικ στο κουμπί Αποδοχή. Εμφανίζεται η οθόνη «Σελίδα ενημέρωσης κωδικού πρόσβασης».

ΣΗΜΕΙΩΣΗ: Εάν δεν συμφωνείτε με όλους τους Όρους Χρήσης, κάντε κλικ στο κουμπί Απόρριψη για να εξέλθετε από αυτή τη σελίδα. Δεν θα μπορείτε να εγγραφείτε ως σύντροφος φροντίδας.

**5** Εισαγάγετε τον νέο σας κωδικό πρόσβασης και κατόπιν επιβεβαιώστε τον κωδικό πρόσβασης. Κάντε κλικ στο κουμπί **ΟΚ** για να συνεχίσετε. Εμφανίζεται η σελίδα «Οι πληροφορίες μου».

| Μετάβαση στην ο    | θóvn                                        |          |
|--------------------|---------------------------------------------|----------|
| Οι πληροφο         | ορίες μου                                   |          |
| Όνομα              | Αλλανή κωδικού                              | πρόσβαση |
| Jane               |                                             |          |
| Επίθετο            |                                             |          |
| Doe                |                                             |          |
| Ηλεκτρονικό ταχυδρ | ρομείο (email)                              |          |
| Χώρα               |                                             |          |
|                    | Ελλάδα                                      |          |
| Γλώσσα             |                                             |          |
|                    | Ελληνικά                                    | ٢        |
| Επιλέξτε μια ερώτη | ιση ασφαλείας και εισαγάγετε την απάντησή ο | τας      |
|                    | Γένος μητέρας                               | ٢        |
|                    |                                             |          |

# ΣΗΜΕΙΩΣΗ: Το πεδίο Χώρα εμφανίζει τη χώρα του κύριου χρήστη. Ως σύντροφος φροντίδας, δεν μπορεί να αλλάξετε το πεδίο Χώρα.

6 Συμπληρώστε τα πεδία στη σελίδα «Οι πληροφορίες μου».

| Όνομα                              | Το όνομά σας πρέπει να είναι 1 έως 40 χαρακτήρες. Στο όνομά σας δεν γίνεται διάκριση<br>πεζών-κεφαλαίων.                           |  |
|------------------------------------|----------------------------------------------------------------------------------------------------|--|
| Επίθετο                            | Το επίθετό σας πρέπει να είναι 1 έως 40 χαρακτήρες. Στο επίθετό σας δεν γίνεται<br>διάκριση πεζών-κεφαλαίων.                       |  |
| Ηλεκτρονικό<br>ταχυδρομείο (email) | Εισαγάγετε τη διεύθυνση email σας.                                                                                                 |  |
| Γλώσσα                             | Επιλέξτε τη γλώσσα σας από το αναπτυσσόμενο μενού.                                                                                 |  |
| Ερώτηση ασφαλείας                  | Επιλέξτε την ερώτηση ασφαλείας σας από το αναπτυσσόμενο μενού.                                                                     |  |
| Απάντηση ασφαλείας                 | Η απάντηση ασφαλείας σας πρέπει να είναι 1 έως 30 χαρακτήρες. Στην απάντηση<br>ασφαλείας σας δεν γίνεται διάκριση πεζών-κεφαλαίων. |  |

7 Κάντε κλικ στο κουμπί Αποθήκευση. Μπορείτε να κάνετε κλικ σε αυτό μόνο όταν έχουν γίνει έγκυρες αλλαγές. Εάν δεν μπορείτε να κάνετε κλικ στο κουμπί Αποθήκευση, ελέγξτε κάθε πεδίο και προσπαθήστε ξανά.

### Αλλαγή κωδικού πρόσβασης συντρόφου φροντίδας

Μπορείτε να αλλάξετε τον κωδικό πρόσβασής σας κάνοντας κλικ στον σύνδεσμο «Αλλαγή κωδικού πρόσβασης».

Μπορείτε να αλλάξετε κωδικό πρόσβασης συντρόφου φροντίδας μόνο σε υπολογιστή. Ο σύνδεσμος «Αλλαγή κωδικού πρόσβασης» δεν είναι διαθέσιμος σε κινητή συσκευή.

Για να αλλάξετε κωδικό πρόσβασης συντρόφου φροντίδας:

- 1 Μεταβείτε στη σελίδα «Οι πληροφορίες μου».
- 2 Κάντε κλικ στον σύνδεσμο «Αλλαγή κωδικού πρόσβασης». Εμφανίζεται η σελίδα «Αλλαγή κωδικού πρόσβασης».
- 3 Ακολουθήστε τις οδηγίες στη σελίδα «Αλλαγή κωδικού πρόσβασης» για να συμπληρώσετε τα κενά πεδία.
- 4 Κάντε κλικ στο κουμπί Αλλαγή για να αποθηκεύσετε τον νέο σας κωδικό πρόσβασης.

### Ρυθμίσεις ειδοποιήσεων με γραπτά μηνύματα συντρόφων φροντίδας

Είναι δυνατό να λαμβάνετε ειδοποιήσεις με γραπτά μηνύματα από την εφαρμογή CareLink Connect στην κινητή συσκευή σας. Η παρούσα ενότητα σας δείχνει πώς να αλλάξετε τις ρυθμίσεις ειδοποιήσεων με γραπτά μηνύματα.

Μπορείτε να ενημερώσετε τις ειδοποιήσεις με γραπτά μηνύματα από τη σελίδα «Ρυθμίσεις ειδοποιήσεων». Για να μεταβείτε στη σελίδα «Ρυθμίσεις ειδοποιήσεων», μεταβείτε στη σελίδα Κατάστασης συσκευής και κατόπιν κάντε κλικ στον σύνδεσμο «Ρυθμίσεις ειδοποιήσεων».

#### Ρύθμιση του αριθμού τηλεφώνου σας

Για να λαμβάνετε ειδοποιήσεις με γραπτά μηνύματα, πρέπει να εισαγάγετε έναν έγκυρο αριθμό τηλεφώνου στο κενό πεδίο και κατόπιν να κάνετε κλικ στο κουμπί **Αποθήκευση**. Πρέπει να συμπεριλάβετε τον κωδικό της χώρας σας πριν από τον αριθμό τηλεφώνου σας. Μη συμπεριλάβετε τα μηδενικά που προηγούνται ή το πρόσημο «+».

Εάν ο αριθμός τηλεφώνου δεν είναι έγκυρος, εμφανίζεται ένα μήνυμα σφάλματος. Ελέγξτε τον αριθμό τηλεφώνου και εισαγάγετέ τον εκ νέου. Έπειτα, κάντε κλικ στο κουμπί **Αποθήκευση**.

#### Αποστολή δοκιμαστικής ειδοποίησης

Μπορείτε να στείλετε ένα δοκιμαστικό μήνυμα για να βεβαιωθείτε ότι οι ειδοποιήσεις με γραπτά μηνύματα λειτουργούν. Για να το κάνετε αυτό, κάντε κλικ στον σύνδεσμο «Αποστολή δοκιμαστικού γραπτού μηνύματος». Εμφανίζεται ένα αναδυόμενο παράθυρο που επιβεβαιώνει ότι το δοκιμαστικό μήνυμα εστάλη. Μέσα σε λίγα λεπτά, το κινητό σας τηλέφωνο θα πρέπει να λάβει ένα γραπτό μήνυμα.

Εάν ο αριθμός τηλεφώνου δεν είναι έγκυρος, εμφανίζεται ένα μήνυμα σφάλματος. Ελέγξτε τον αριθμό τηλεφώνου και εισαγάγετέ τον εκ νέου. Έπειτα, κάντε ξανά κλικ στον σύνδεσμο «Αποστολή δοκιμαστικού γραπτού μηνύματος». Εάν το κινητό σας τηλέφωνο εξακολουθεί να μη λαμβάνει γραπτό μήνυμα, επικοινωνήστε με τον τοπικό αντιπρόσωπο εξυπηρέτησης.

Υπάρχει ένα όριο στον αριθμό δοκιμαστικών ειδοποιήσεων που αποστέλλονται σε μία ημέρα. Εάν προσπαθήσετε να στείλετε περισσότερες δοκιμαστικές ειδοποιήσεις, θα εμφανιστεί ένα αναδυόμενο παράθυρο. Κάντε κλικ στο «**X**» για να κλείσετε το παράθυρο.

#### ΣΗΜΕΙΩΣΗ: Μπορεί να ισχύουν τυπικές χρεώσεις γραπτών μηνυμάτων.

#### Ενεργοποίηση και απενεργοποίηση ειδοποιήσεων με γραπτά μηνύματα

Υπάρχουν τρεις ομάδες ειδοποιήσεων με γραπτά μηνύματα: Χαμηλές ειδοποιήσεις, Υψηλές ειδοποιήσεις και Μηνύματα κατάστασης. Κάθε ομάδα περιλαμβάνει αρκετές μεμονωμένες ειδοποιήσεις ή μηνύματα κατάστασης.

Για λεπτομέρειες σχετικά με τις ειδοποιήσεις, δείτε τις οδηγίες χρήσης της εφαρμογής Guardian Connect.

Μπορείτε να ενεργοποιήσετε και να απενεργοποιήσετε τις ειδοποιήσεις με γραπτά μηνύματα ως ομάδα κάνοντας κλικ στο πλαίσιο ελέγχου στον τίτλο της ομάδας. Εάν το πλαίσιο ελέγχου στον τίτλο της ομάδας είναι ενεργό, θα λαμβάνετε όλα τα μηνύματα αυτού του τύπου. Εάν το πλαίσιο ελέγχου στον τίτλο της ομάδας είναι ανενεργό, δεν θα λαμβάνετε μηνύματα αυτού του τύπου.

Μπορείτε επίσης να ενεργοποιήσετε και απενεργοποιήσετε τις ειδοποιήσεις μεμονωμένα. Κάντε κλικ στο πρόσημο «+» στον τίτλο της ομάδας για να ανοίξετε το παράθυρο της ομάδας. Ενεργοποιήστε ή απενεργοποιήστε κάθε μήνυμα κάνοντας κλικ στο πλαίσιο ελέγχου για να το καταστήσετε ενεργό ή ανενεργό. Εάν το πλαίσιο ελέγχου για τον τίτλο της ομάδας εμφανίζει το πρόσημο «-», τότε τουλάχιστον μία μεμονωμένη ειδοποίηση είναι ενεργή.

Για παράδειγμα, στο στιγμιότυπο οθόνης, το παράθυρο της ομάδας «Υψηλές ειδοποιήσεις» είναι ανοικτό. Το πλαίσιο ελέγχου «Υψηλές ειδοποιήσεις» εμφανίζει ένα πρόσημο «-» υποδεικνύοντας ότι τουλάχιστον μία μεμονωμένη ειδοποίηση είναι ενεργή. Σε αυτό το παράδειγμα, η ειδοποίηση «Υψηλή γλυκόζη αισθητήρα» και η ειδοποίηση «Υψηλή πρόβλεψη» έχουν σημάδια επιλογής.

| Επιλογή ειδοποιήσεων                                                       |  |  |  |
|----------------------------------------------------------------------------|--|--|--|
| Χαμηλές ειδοποιήσεις                                                       |  |  |  |
| Υψηλές ειδοποιήσεις                                                        |  |  |  |
| Υψηλή γλυκόζη αισθητήρα                                                    |  |  |  |
| Υψηλή πρόβλεψη 📿                                                           |  |  |  |
| Ειδοποίηση ανόδου                                                          |  |  |  |
| Εάν δεν απαλειφθεί η ειδοποίηση, αποστολή γραπτού μηνύματος<br>(σε λεπτά): |  |  |  |
| 0 5 10 15 20 25 30                                                         |  |  |  |
| Μηνύματα κατάστασης                                                        |  |  |  |
| Αποθήκευση                                                                 |  |  |  |

Αφού ενεργοποιήσετε ή απενεργοποιήσετε τις ειδοποιήσεις σας, κάντε κλικ στο κουμπί Αποθήκευση. Εάν επιχειρήσετε να εξέλθετε από αυτή τη σελίδα πριν κάνετε κλικ στο κουμπί Αποθήκευση, εμφανίζεται το μήνυμα «Οι αλλαγές δεν αποθηκεύτηκαν ». Ακολουθήστε τις οδηγίες για να συνεχίσετε.

Εάν θέλετε να εξέλθετε από τη σελίδα χωρίς να κάνετε αλλαγές, κάντε κλικ στον σύνδεσμο «Μετάβαση στην οθόνη» ή στο εικονίδιο CareLink Connect.

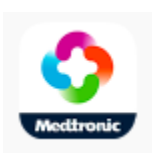

#### Επιλογή ειδοποιήσεων με γραπτά μηνύματα

Ο πίνακας παρουσιάζει όλες τις ειδοποιήσεις με γραπτά μηνύματα που είναι διαθέσιμες μέσω της εφαρμογής CareLink Connect. Για περισσότερες λεπτομέρειες, δείτε τις οδηγίες χρήσης της εφαρμογής Guardian Connect.

| Κατηγορία ειδοποιήσεων | Μήνυμα                         |
|------------------------|--------------------------------|
|                        | Ειδοποίηση πτώσης              |
| ΧΑΜΗΛΕΣ ΕΙΔΟΠΟΙΗΣΕΙΣ   | Χαμηλή πρόβλεψη                |
|                        | Χαμηλή γλυκόζη αισθητήρα       |
|                        | Υψηλή πρόβλεψη                 |
| ΥΨΗΛΕΣ ΕΙΔΟΠΟΙΗΣΕΙΣ    | Υψηλή γλυκόζη αισθητήρα        |
|                        | Ειδοποίηση ανόδου              |
|                        | Υπενθύμιση βαθμονόμησης        |
|                        | Μη αποδεκτή βαθμονόμηση        |
|                        | Βαθμονόμηση τώρα               |
|                        | Αλλαγή αισθητήρα               |
| ΜΠΝΙλΜΥΤΥ ΚΥΤΥΖΤΥΖΠΖ   | Απώλεια επικοινωνίας αισθητήρα |
|                        | Αισθητήρας συνδεδεμένος        |
|                        | Τέλος διάρκειας ζωής αισθητήρα |
|                        | Γλυκόζη αισθητήρα μη διαθέσιμη |
|                        | Μπαταρία πομπού άδεια          |
|                        | Σφάλμα πομπού                  |

### Ρύθμιση χρονικής καθυστέρησης στα μηνύματα ειδοποίησης

Η εφαρμογή CareLink Connect θα σας στείλει μια ειδοποίηση με γραπτό μήνυμα μόνο εάν δεν γίνει απαλοιφή ή αναβολή της ειδοποίησης στην εφαρμογή Guardian Connect μετά από μια χρονική καθυστέρηση. Για παράδειγμα, εάν η χρονική καθυστέρηση είναι ρυθμισμένη σε 15 λεπτά, η ειδοποίηση με γραπτό μήνυμα θα σταλεί μόνο εάν δεν γίνει απαλοιφή ή αναβολή της ειδοποίησης μετά από 15 λεπτά. Εάν γίνει απαλοιφή ή αναβολή της ειδοποίησης πριν από τα 15 λεπτά, δεν αποστέλλεται ειδοποίηση με γραπτό μήνυμα. Εάν η χρονική καθυστέρηση είναι ρυθμισμένη σε 0 λεπτά, μια ειδοποίηση με γραπτό μήνυμα θα σταλεί αμέσως μόλις ο ιστότοπος CareLink αντιληφθεί την ειδοποίηση.

Η προεπιλεγμένη χρονική καθυστέρηση είναι 0 λεπτά για τις Χαμηλές ειδοποιήσεις. Η προεπιλεγμένη χρονική καθυστέρηση είναι 10 λεπτά για τις Υψηλές ειδοποιήσεις και για τα Μηνύματα κατάστασης.

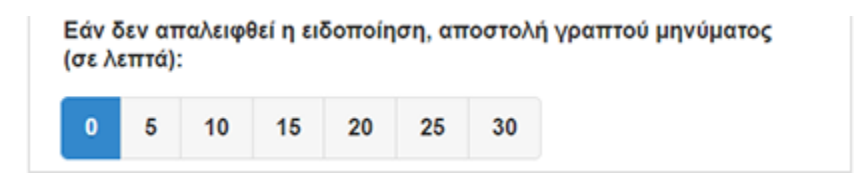

# Αντιμετώπιση προβλημάτων

Η εφαρμογή CareLink Connect είναι μόνο ένα σύστημα δευτερεύουσας απεικόνισης. Για πιο λεπτομερείς πληροφορίες σχετικά με τις ειδοποιήσεις και τα μηνύματα, δείτε τις οδηγίες χρήσης της εφαρμογής Guardian Connect και τις οδηγίες χρήσης του αισθητήρα.

#### Μηνύματα κατάστασης

Μπορεί να υπάρχουν διάφοροι λόγοι για το ότι δεν βλέπετε πληροφορίες στην οθόνη CareLink Connect. Εάν δεν βλέπετε πληροφορίες, ένα μήνυμα κατάστασης ενδέχεται να εμφανιστεί στην οθόνη Έναρξης ή στην οθόνη Τιμής αισθητήρα. Ο παρακάτω πίνακας περιγράφει αυτά τα πιθανά σενάρια.

| Μήνυμα κατάστασης                                          | Περιγραφή                                                                                                    |  |
|------------------------------------------------------------|----------------------------------------------------------------------------------------------------|--|
| Μη διαθέσιμες<br>πληροφορίες                               | Οι πληροφορίες δεν είναι επί του παρόντος διαθέσιμες από το Guardian Connect.                                                                                                    |  |
| Πάνω από 400 mg/dL<br>(22,2 mmol/L)                        | Η τιμή γλυκόζης αισθητήρα είναι εκτός του εύρους τιμών του αισθητήρα.<br>Επιβεβαιώστε με μια μέτρηση γλυκόζης αίματος και εφαρμόστε τις ενέργειες που<br>έχει συστήσει ο ιατρός σας. |  |
| Κάτω από 40 mg/dL<br>(2,2 mmol/L)                          | Η τιμή γλυκόζης αισθητήρα είναι εκτός του εύρους τιμών του αισθητήρα.<br>Επιβεβαιώστε με μια μέτρηση γλυκόζης αίματος και εφαρμόστε τις ενέργειες που<br>έχει συστήσει ο ιατρός σας. |  |
| Βαθμονόμηση τώρα                                           | Ο αισθητήρας χρειάζεται βαθμονόμηση. Ελέγξτε τη γλυκόζη αίματος και<br>βαθμονομήστε τώρα.                                                                                            |  |
| Βαθμονόμηση                                                | Γίνεται βαθμονόμηση αισθητήρα. Αυτό μπορεί να διαρκέσει έως και 5 λεπτά.                                                                                                    |  |
| Αλλαγή αισθητήρα                                           | Η χρήση του αισθητήρα δεν είναι πλέον δυνατή. Εισαγάγετε ένα νέο αισθητήρα.                                                                                                    |  |
| Απώλεια επικοινωνίας<br>αισθητήρα                          | Απώλεια επικοινωνίας με τον πομπό. Διατηρείτε τον πομπό εντός εμβέλειας.                                                                                                    |  |
| Δεν υπάρχει γλυκόζη<br>αισθητήρα, αναμείνατε<br>ειδοποίηση | Μη βαθμονομήσετε εάν δεν ειδοποιηθείτε. Ο αισθητήρας προσπαθεί να διορθώσει κάποιο πρόβλημα. Αυτό θα μπορούσε να διαρκέσει έως και 3 ώρες. Δεν απαιτείται κάποια ενέργεια.           |  |

| Μήνυμα κατάστασης                 | Περιγραφή                                                                                                    |  |
|-----------------------------------|----------------------------------------------------------------------------------------------------|--|
| Δεν υπάρχει σύζευξη<br>πομπού     | Ο πομπός δεν έχει συζευχθεί με την εφαρμογή Guardian Connect. Ανατρέξτε στις<br>οδηγίες χρήσης της εφαρμογής Guardian Connect για να πραγματοποιήσετε ξανά<br>σύζευξη του πομπού. |  |
| Αναζήτηση για σήμα<br>αισθητήρα   | Απώλεια επικοινωνίας με τον πομπό. Διατηρείτε τον πομπό εντός εμβέλειας.                                                                                                    |  |
| Αισθητήρας συνδεδεμένος           | Ένας αισθητήρας είναι συνδεδεμένος και σε αναμονή ρύθμισης.                                                                                                    |  |
| Αποσύνδεση αισθητήρα              | Ο αισθητήρας αποσυνδέθηκε. Συνδέστε τον πομπό με τον αισθητήρα. Εάν ο<br>πομπός είναι συνδεδεμένος στον αισθητήρα, βεβαιωθείτε ότι η σύνδεση είναι<br>ασφαλής.                    |  |
| Τέλος διάρκειας ζωής<br>αισθητήρα | Ο αισθητήρας έφθασε στο τέλος της διάρκειας ζωής του. Αντικαταστήστε τον<br>αισθητήρα.                                                                                            |  |
| Μπαταρία πομπού άδεια             | Ο πομπός χρειάζεται φόρτιση.                                                                                                    |  |
| Σφάλμα πομπού                     | Ο πομπός προσπαθεί να διορθώσει κάποιο πρόβλημα. Περιμένετε τουλάχιστον<br>30 λεπτά.                                                                                              |  |
| Ενημέρωση                         | Ο αισθητήρας ενημερώνεται. Αυτό μπορεί να διαρκέσει λίγα λεπτά.                                                                                                    |  |
| Περιμένετε για<br>βαθμονόμηση     | Η τελευταία βαθμονόμηση δεν έγινε αποδεκτή. Περιμένετε μέχρι να ειδοποιηθείτε<br>για να πραγματοποιήσετε βαθμονόμηση.                                                             |  |
| Προθέρμανση                       | Προθέρμανση αισθητήρα. Αυτό μπορεί να διαρκέσει έως και 2 ώρες. Στη συνέχεια<br>θα χρειαστεί βαθμονόμηση.                                                                         |  |

# Αντιμετώπιση κοινών προβλημάτων

Εάν παρουσιαστεί κάποιο σφάλμα, ακολουθήστε τα βήματα στον παρακάτω πίνακα. Εάν δεν μπορείτε να επιλύσετε ένα πρόβλημα αφού ακολουθήσετε τα βήματα στον παρακάτω πίνακα, εξαναγκάστε την εφαρμογή να κλείσει και στη συνέχεια κάντε επανέναρξη. Εάν εξακολουθείτε να αντιμετωπίζετε πρόβλημα, επανεκκινήστε την κινητή συσκευή σας και κάντε επανέναρξη της εφαρμογής.

| Μήνυμα                                       | Ποιο θα μπορούσε να είναι το πρόβλη-<br>μα                                                                                                    | Τι να κάνετε                                                                                                    |
|----------------------------------------------|----------------------------------------------------------------------------------------------------|----------------------------------------------------------------------------------------------------|
| «Μη διαθέσιμες<br>πληροφορίες»               | <ul> <li>Ο ιστότοπος CareLink δεν λαμβάνει<br/>δεδομένα από το Guardian Connect. Οι<br/>πιθανές αιτίες είναι:</li> <li>1 Ο συγχρονισμός με το CareLink είναι<br/>απενεργοποιημένος στην εφαρμογή<br/>Guardian Connect.</li> <li>2 Δεν έχετε σύνδεση στο Ίντερνετ ή στο<br/>δίκτυο κινητής τηλεφωνίας.</li> <li>3 Ο χρήστης του Guardian Connect έχει<br/>εισαγάγει λάθος όνομα χρήστη ή<br/>κωδικό πρόσβασης CareLink στην<br/>εφαρμογή Guardian Connect.</li> <li>4 Ο χρήστης της εφαρμογής<br/>Guardian Connect έχει<br/>απενεργοποιήσει το Bluetooth στην<br/>κινητή συσκευή του.</li> </ul>                                                                                              | <ul> <li>Δοκιμάστε τα ακόλουθα:</li> <li>Στην εφαρμογή Guardian Connect,<br/>από την οθόνη Μενού, πατήστε<br/>Συγχρονισμός με CareLink. Πιέστε τον<br/>διακόπτη για να γίνει πράσινος.</li> <li>Επιστρέψτε σε έναν χώρο όπου<br/>λαμβάνετε συνδεσιμότητα στο<br/>Ίντερνετ μέσω του παρόχου κινητής<br/>τηλεφωνίας σας ή μέσω ασύρματης<br/>σύνδεσης.</li> <li>Βεβαιωθείτε ότι χρησιμοποιείτε το<br/>σωστό όνομα χρήστη και κωδικό<br/>πρόσβασης CareLink.</li> <li>Βεβαιωθείτε ότι ο χρήστης της<br/>εφαρμογής Guardian Connect έχει<br/>ενεργοποιήσει το Bluetooth στην<br/>κινητή συσκευή του. Αυτό θα<br/>επιτρέψει τον συγχρονισμό των<br/>δεδομένων από την εφαρμογή<br/>Guardian Connect με τον ιστότοπο<br/>CareLink.</li> </ul>                                                                                                    |
| Δεν ελήφθη γραπτό<br>μήνυμα από μια<br>επαφή | <ol> <li>Έχει εισαχθεί λάθος αριθμός<br/>τηλεφώνου.</li> <li>Το πλαίσιο «Ενεργό» είναι<br/>αποεπιλεγμένο στη σελίδα «Ρυθμίσεις<br/>ειδοποιήσεων».</li> <li>Το εν λόγω μήνυμα ειδοποίησης δεν<br/>είναι επιλεγμένο για μετάδοση.</li> <li>Η ειδοποίηση απαλείφθηκε στην<br/>εφαρμογή Guardian Connect πριν<br/>σταλούν τα δεδομένα στον ιστότοπο<br/>CareLink.</li> <li>Ο χρήστης της εφαρμογής<br/>Guardian Connect δεν έχει<br/>ενεργοποιήσει την εν λόγω<br/>ειδοποίηση.</li> <li>Η κινητή συσκευή ήταν εκτός του<br/>δικτύου κινητής τηλεφωνίας κατά τον<br/>χρόνο που προέκυψε η ειδοποίηση.</li> <li>Ο σύντροφος φροντίδας έχει επιλέξει<br/>να μη λαμβάνει γραπτά μηνύματα.</li> </ol> | <ol> <li>Στη σελίδα «Ρυθμίσεις ειδοποιήσεων»,<br/>επιβεβαιώστε ότι έχετε εισαγάγει τον<br/>σωστό αριθμό κινητού τηλεφώνου.</li> <li>Στη σελίδα «Ρυθμίσεις ειδοποιήσεων»,<br/>επιβεβαιώστε ότι το πλαίσιο «Ενεργό»<br/>έχει σημάδι ελέγχου.</li> <li>Στη σελίδα «Ρυθμίσεις ειδοποιήσεων»,<br/>βεβαιωθείτε ότι έχετε ενεργοποιήσει<br/>την ειδοποίηση που θέλετε να<br/>λαμβάνετε.</li> <li>Ελέγξτε τη λειτουργία γραπτών<br/>μηνυμάτων ειδοποιήσεων για να<br/>βεβαιωθείτε ότι τα στοιχεία της<br/>επαφής έχουν εισαχθεί σωστά. Για να<br/>στείλετε μια δοκιμαστική ειδοποίηση,<br/>κάντε κλικ στον σύνδεσμο «Αποστολή<br/>δοκιμαστικού γραπτού μηνύματος».</li> <li>Βεβαιωθείτε ότι η ειδοποίηση είναι<br/>ενεργοποιημένη στην εφαρμογή<br/>Guardian Connect.</li> <li>Επιστρέψτε σε έναν χώρο όπου<br/>λαμβάνετε συνδεσιμότητα στο<br/>Ίντερνετ μέσω του παρόχου κινητής<br/>τηλεφωνίας σας ή μέσω ασύρματης<br/>σύνδεσης.</li> <li>Επανεγγραφείτε στην υπηρεσία<br/>γραπτών μηνυμάτων στέλνοντας το<br/>γραπτό μήνυμα «SUBSCRIBE»<br/>(ΕΓΓΡΑΦΗ).</li> </ol> |

| Μήνυμα                                                                                              | Ποιο θα μπορούσε να είναι το πρόβλη-<br>μα                                                                                                    | Τι να κάνετε                                                                                                    |
|----------------------------------------------------------------------------------------------------|----------------------------------------------------------------------------------------------------|----------------------------------------------------------------------------------------------------|
| «Αποσύνδεση<br>αισθητήρα»                                                                           | Η σύνδεση μεταξύ του αισθητήρα και του<br>πομπού δεν είναι ασφαλής.                                                                                                    | Βεβαιωθείτε ότι ο αισθητήρας και ο<br>πομπός είναι συνδεδεμένοι με ασφάλεια.                                                                                                    |
| Οι αναφορές<br>CareLink δεν<br>εμφανίζουν<br>πρόσφατες<br>πληροφορίες από τις<br>τελευταίες ημέρες. | <ol> <li>Ο ιστότοπος CareLink δεν λαμβάνει<br/>δεδομένα από το Guardian Connect.</li> <li>Έχετε υπόψη σας ότι εάν η εφαρμογή<br/>Guardian Connect βρίσκεται σε χρήση<br/>για λιγότερο από 24 ώρες, το ιστορικό<br/>δεδομένων για τη δημιουργία<br/>αναφοράς μπορεί να μην έχει<br/>φορτωθεί ακόμα.</li> <li>Ο χρήστης του Guardian Connect έχει<br/>εισαγάγει λάθος όνομα χρήστη ή<br/>κωδικό πρόσβασης CareLink στην<br/>εφαρμογή Guardian Connect.</li> </ol> | <ol> <li>Στην εφαρμογή Guardian Connect,<br/>μεταβείτε στη σελίδα Κατάστασης<br/>συσκευής και κατόπιν πατήστε το<br/>μενού Συγχρονισμός με CareLink.<br/>Πιέστε τον διακόπτη για να γίνει<br/>πράσινος. Μπορείτε επίσης να<br/>πραγματοποιήσετε μη αυτόματη<br/>φόρτωση στο CareLink για να<br/>φορτώσετε το ιστορικό σας.</li> <li>Επιστρέψτε σε έναν χώρο όπου<br/>λαμβάνετε συνδεσιμότητα στο<br/>Ίντερνετ μέσω του παρόχου κινητής<br/>τηλεφωνίας σας ή μέσω ασύρματης<br/>σύνδεσης. Μπορείτε επίσης να<br/>πραγματοποιήσετε μη αυτόματη<br/>φόρτωση στο CareLink για να<br/>φορτώσετε το ιστορικό σας.</li> <li>Βεβαιωθείτε ότι χρησιμοποιείτε το<br/>σωστό όνομα χρήστη και κωδικό<br/>πρόσβασης CareLink.</li> </ol> |